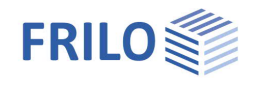

## B8 – Prestressed Concrete Girder

### Contents

| Application options                                                | 3  |
|--------------------------------------------------------------------|----|
| Basis of calculation                                               | 5  |
| Overview of standards                                              | 5  |
| Verifications                                                      | 5  |
| Definition of the structural system                                | 6  |
| First steps                                                        | 6  |
| Basic data                                                         | 8  |
| Cross section                                                      | 10 |
| Cast-in-place concrete                                             | 12 |
| Erection                                                           | 14 |
| Concrete                                                           | 15 |
| Concrete properties                                                | 15 |
| Shrinkage and creep                                                | 16 |
| Prestressing steel                                                 | 18 |
| Prestressing steel definition                                      | 19 |
| Reinforcing steel                                                  | 21 |
| Reinforcing steel definition                                       | 22 |
| Recesses                                                           | 22 |
| Bearings                                                           | 23 |
| Loads                                                              | 24 |
| Self-weight                                                        | 26 |
| Sections                                                           | 26 |
| Lateral buckling                                                   | 28 |
| Optional settings                                                  | 29 |
| Calculate                                                          | 30 |
| Output                                                             | 31 |
| Output of the calculation results                                  | 31 |
| Utilization                                                        | 32 |
| Adviser                                                            | 33 |
| Output settings                                                    | 35 |
| Text view                                                          | 35 |
| Selection of the degree of prestressing and suitable reinforcement | 37 |
| Reference literature                                               | 38 |

#### Basic Documentation – Overview

In addition to the individual program manuals, you will find basic explanations on the operation of the programs on our homepage <u>www.frilo.com</u> in the Campus-download-section.

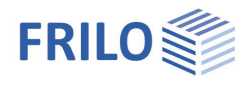

Further information and descriptions are available in the relevant documentations: <u>Durability - Creep Coefficient and Shrinkage Strain.pdf</u> <u>B8-Verifications eng.pdf</u>

#### Abbreviations used in this document:

| EN 1992-1-1:         | EN2   |
|----------------------|-------|
| DIN EN 1992-1-1/NA:  | NA_D  |
| PN EN 1992-1-1/NA:   | NA_PN |
| ÖNORM B 1992-1-1     | NA_A  |
| NA to BS EN 1992-1-1 | NA_GB |

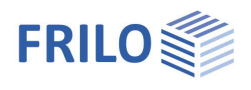

## **Application options**

The software application allows you to verify concrete girders that were pre-tensioned in a stressing bed and/or individual cross sections in accordance with the following standards:

- DIN EN 1992-1-1/NA 2015-12 Germany
- PN EN 1992-1-1/NA:2010
- ÖNORM B 1992-1-2:2018-01
- NA to BS EN 1992-1-1/A2:2015-07

Poland Austria Great Britain Eurocode, NDP with recommended values

Girder type

Former versions (DIN...) still available.

#### Girder types

Girders with parallel flanges

EN 1992-1-1 2004/A1:2014

- Symmetrical girders with saddle or groove

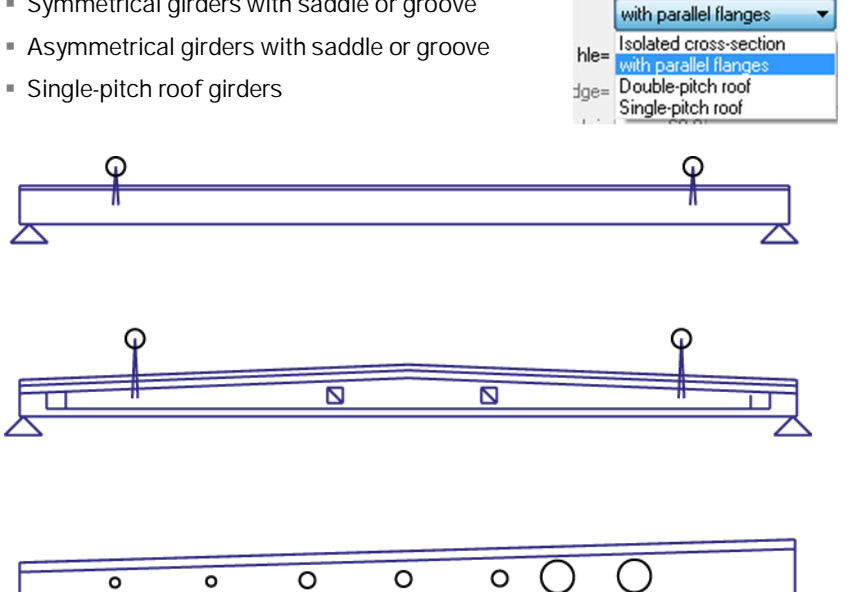

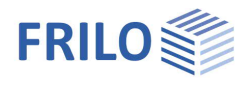

#### Shapes of cross sections

- Rectangular
- T-girder with one or two webs
- General cross sections (simple symmetrical)
- Optionally with cast-in-place concrete complement
- With up to 10 recesses
- With bearing reinforcements

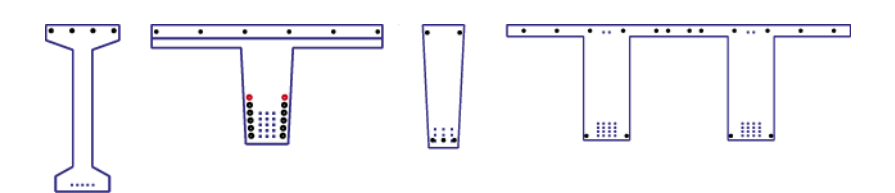

#### Structural systems

- Single-span girder with/without cantilevers
- Separate systems for the installed state and the erecting states
- Auxiliary supports for the pouring of the cast-in-place complement

#### Loading (mainly static, uniaxial without torsion)

- Uniform linear loads
- Concentrated loads
- Concentrated moments
- Trapezoidal loads

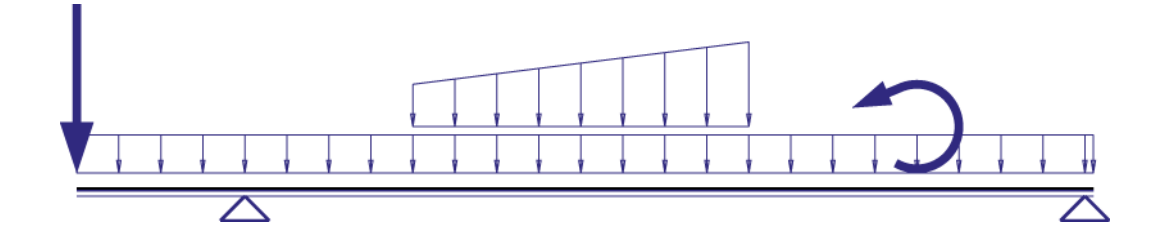

#### Reinforcement

- Multi-layer pre-tensioned reinforcement, optionally with insulation
- Multi-layer untensioned reinforcement
- Straight run of the reinforcement in parallel to the top and/or bottom flange

#### Limitations

No calculation of the through-reinforcement for the flange connections

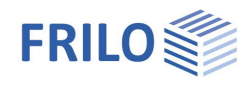

## Basis of calculation

You can examine and verify the girder either on freely selectable cross sections or via the automatic processing of a set of sections determined with the help of a grit.

At the point of examination, the corresponding cross section is generated in line with the shape of the girder, existing recesses, bearing reinforcements and cast-in-place complements.

Subsequently, the beginning and the end of the creep stages defined for the girder are examined. In this examination, the actions active at that time are examined on the effective structural system in each case.

The pretension effective in the point of examination (load transfer area, stripped insulation) and at the time of examination is taken into account. In this examination, the loss from creep and shrinkage is determined with the help of previously calculated creep factors and shrinkage strains and with consideration of the reinforcement portions. In addition, losses due to relaxation of the prestressing steel are taken into account. See <u>B8-Verifications eng.pdf</u>

To ensure sufficient stability in the ultimate limit state, the following analyses are performed:

- Bending with longitudinal force
- Shear force
- Lateral buckling
- Calculation of the tensile splitting reinforcement
- Anchorage of the prestressing reinforcement

To ensure sufficient serviceability of the component, the following analyses are performed:

- Reinforcing steel and prestressing steel stresses
- Crack width, possibly decompression
- Deflections

You can verify components with untensioned reinforcement or with a freely selectable degree of prestressing.

## Overview of standards

| Abbrevia<br>ted title | Standard for the load combinatorics | Design standard                     | Additional standards                                                                                           |
|-----------------------|-------------------------------------|-------------------------------------|----------------------------------------------------------------------------------------------------|
| EN2                   | EN 1990:2002/AC:2010                | EN 1992-1-1:2004/A1:2014            | Prestressing steel: pr EN 10138<br>Reinforcing steel: EN 10080                                                 |
| NA_D                  | DIN EN 1990/NA:2010-12              | DIN EN 1992-1-1/<br>NA:2015-12      | Prestressing steel: approval<br>Reinforcing steel: DIN 488                                                     |
| NA_A                  | ÖNORM B 1990-1<br>2013-01-01        | ÖNORM B 1992-1-1:<br>2011-12-01     | Prestressing steel: ÖNorm B 4758:2011<br>Reinforcing steel: ÖNORM B 4707: 2014                                 |
| NA_PN                 | PN EN 1990/NA:2010                  | PN-EN 1992-1-<br>1:2008/NA:2010     | = EN2                                                                                                    |
| NA_GB                 | NA to BS EN 1990/<br>A1:2009-06     | NA to BS EN 1992-1-1/<br>A2:2015-07 | Prestressing steel: BS 5896 [2012]<br>Reinforcing steel: BS 4449:2005<br>A3:2016<br>Durability: BS 8500-1:2015 |

## Verifications

See the documentation for the verifications and output examples > <u>B8-Verifications eng.pdf</u>.

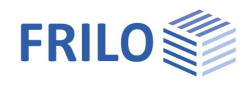

## Definition of the structural system

The main menu and the different tabs provide access to the system definition menus (basic data ... text).

| Basic data Cross-section                                                         | Cast-in-place Erection State Concrete Prestressing steel Reinforcing steel Recesses Bearings Remarks                                                |  |  |  |  |  |  |  |  |
|----------------------------------------------------------------------------------|----------------------------------------------------------------------------------------------------|--|--|--|--|--|--|--|--|
| Basic data                                                                       | standard, structural system in the installed state, girder type, cast-in-place concrete complement, exposure classes, concrete cover, floor loading |  |  |  |  |  |  |  |  |
| Cross section                                                                    | definition of the cross section (rectangle, slab on top, layers, twin-webbed slab)                                                                  |  |  |  |  |  |  |  |  |
| Cast-in-place concrete                                                           | ast-in-place concrete cross section, effectively involved width, joint, casting load                                                                |  |  |  |  |  |  |  |  |
| Erection State                                                                   | erecting suspensions, girder and formwork supports                                                                                                  |  |  |  |  |  |  |  |  |
| Concrete                                                                         | for pre-cast components/cast-in-place concrete: concrete class, cement, consistency, creep stages                                                   |  |  |  |  |  |  |  |  |
| Prestressing steel material parameters and prestressing steel layers, pre-design |                                                                                                    |  |  |  |  |  |  |  |  |
| Reinforcing steel                                                                | inforcing steel material parameters and reinforcing steel layers, pre-design                                                                        |  |  |  |  |  |  |  |  |
| Recesses                                                                         | es geometry of the recesses                                                                                                    |  |  |  |  |  |  |  |  |
| Bearings                                                                         | bearing reinforcements, anchorage verification, tensile splitting, length modifications                                                             |  |  |  |  |  |  |  |  |
| Text                                                                             | allows you to enter additional comments on the system                                                                                               |  |  |  |  |  |  |  |  |

### First steps

When you set up a new item, a complete standard girder is generated, which you can modify and customize by working through the individual definition dialogs.

Please take notice of the following comments on particular definition options and menus.

#### Basic data

Define the structural system of the installed state, the type of girder (with parallel flanges, single-pitch or double-pitch roof girder), the girder height and the cast-in-place concrete complement, if applicable.

Specialist literature specifies a value of 1/18 of the span length for the girder height.

The selection of the exposure class is decisive for important border conditions of parameters to be defined subsequently.

#### Cross section

The default rectangular cross section is only suitable for low span lengths. In accordance with reference /40/, T-girders are suitable if the portion of variable loads is low. With high portions of variable loads, a tension flange can be appropriate. It can be realised with the help of the layered cross section type. Information about the dimensioning of the compression flange is given in reference /55/.

#### Concrete

You should define creep stages with utmost care, because the losses due to creep and shrinkage are influenced by these specifications and can have considerable effects on the verifications. You can find more information in the chapter "<u>Shrinkage and Creep</u>".

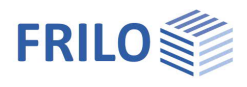

#### Prestressing steel

The default prestressing steel type is the 1570/1770 (NA\_D) strand or Y1770S7 (NA\_PN, NA\_A, NA\_GB, EN2). The load-transfer length is determined by the specifications of the prestressing steel approval/standard of prestressing steel and shall be entered accordingly (prestressing steel dialog). The disturbing length is automatically adjusted to the girder height at the girder front end or rear end. It can also be set by the user.

The table of the prestressing steel layers indicates the roughly calculated number of prestressing steel strands. You should define the loads before-hand. You can find more information about the pre-design in the chapters "Prestressing Steel" and "Selection of the Degree of Prestressing". The run of the prestressing steel strands over the length of the girder is automatically adjusted to changes in the girder length.

#### Reinforcing steel

Above the table with the reinforcing steel layers, a roughly calculated lower concrete reinforcement due to robustness requirements or resulting from bending design is displayed. Previously defined prestressing steel is considered. The run of the reinforcing steel bars over the length of the girder is automatically adjusted when you change the girder length.

#### Sections

The number of sections of the basic grit allows you to control the accuracy of the calculation of the critical sections and the deflections. If you have defined larger cantilevers, make sure that a sufficient number of sections lie on these cantilevers. You can find more information in the chapter "Sections".

#### Verifications

You can gain a quick overview over the successful verifications via the utilization window (Utilization item in the main menu). The main menu item "Adviser" allows to access information on how to modify the girder if verifications have been unsuccessful.

More detailed information is available in the graphical representations and tables about the behaviour of the verified entities.

The extensive output on selected sections provides intermediate results for a targeted manual calculation.

### Basic data

Select the desired standard for the calculation:

| Basic data Cro | oss-section Cas  | t-in-place Erecti | ion State Conc | rete Prestres  | sing steel | Reinforcin | ig steel | Recesses     | Bearings | Remarks |
|----------------|------------------|-------------------|----------------|----------------|------------|------------|----------|--------------|----------|---------|
| Code           |                  |                   | Gire           | der type       |            |            | Ca       | ast-in-place |          |         |
| [              | BS EN 1992:201   | 5 🔻               | Туре           | Double-pitch i | oof        | •          | Туре     | none         |          | •       |
| Installed stat | te               |                   | hle=           | 95,0 c         | m          |            |          | dp=          | 0,0 cn   | n       |
| LSP= 30,0      | 00 m LCL=        | 0,15 m            | hRidge=        | 170,0 c        | m xB=      | 15,15      | m        | DB1=         | 0,00 m   |         |
|                | LCR=             | 0,15 m            | hri=           | 95,0 c         | m          |            |          | DB2=         | 0,00 m   |         |
| Deformation (  | quasi-perm. comb | oination 🔻        | Floor loa      | ding           |            |            |          |              |          |         |
| top:XC1        |                  |                   | g0=            | 0,00 kN/n      | n² q0=     | 0,00       | kN/m²    | Vehicle load | l < 30kN | -       |
| C=             | 2,8 cm           | Durability        | Fac=           | 1,00           | s0=[       | 0,00       | kN/m²    | Snow loads   | <1000m   | -       |
|                |                  |                   |                |                |            | OK         |          | Cancel       |          | >>>     |

#### Installed state (system length)

For the storage and installed states, the span width LSP as well as the lengths of the left and right cantilevers or projections shall be specified. With asymmetrical saddle-roof girders, you must specify the location of the ridge point x1 in addition.

- LSP span length
- LCL length of left cantilever

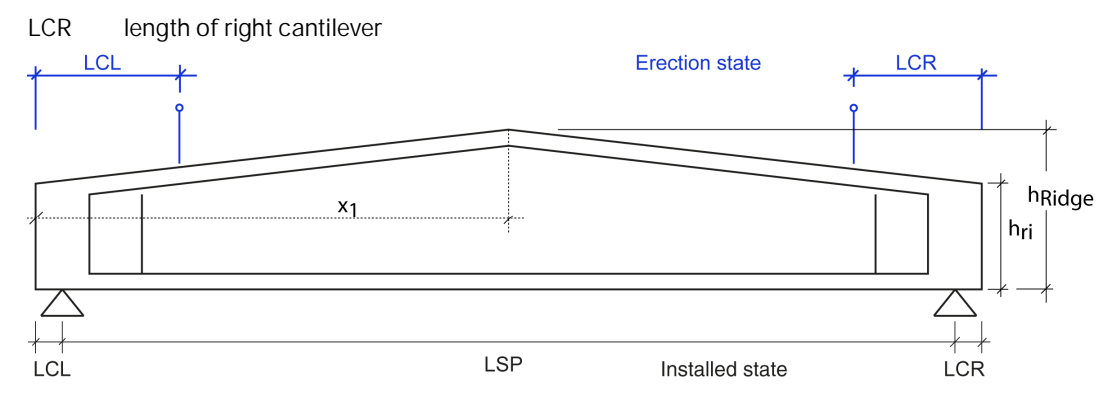

#### Deformation

Selection of the load combination of the SLS to be used in the deformation calculation.

Especially when physical reasons play a role in addition to aesthetical criteria (e.g. protection of partition walls or glass facades) or when variable loads would not be considered because of  $\psi$ 2= 0, it might be required to assume a less favourable load combination than the quasi-permanent combination specified in 7.4.1 (4). (DIN EN 1990, A1.4.3 (1)).

*Note:* In Alpine regions with long-term snow you should select the quasi-permanent load combination instead of the infrequent load combination and enter a <u>user-defined snow action</u>, in order to ensure that creep is taken into account with the full creep factor.

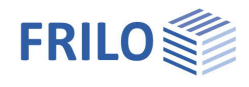

#### Durability

When you set up a new item, the durability dialog is displayed after you have selected the appropriate standard. In this dialog, the parameters to ensure durability are set. > See also Durability - Creep Coefficient and Shrinkage Strain.pdf.

The durability requirements are as follows:

- The minimum concrete cover for stirrups, reinforcing steel and prestressing steel
- The minimum concrete class
- The permissible crack width and the load combination for the verification of the crack width
- The necessity to verify the decompression resistance and the load combinations for this verification

Durability You can access this dialog also via the button.

Nominal thickness of the concrete cover cnom

results from the maximum of cpnom (prestressing steel) and csnom (reinforcing steel). Cnom

#### Girder type

| Туре   | individual cross section (instead of a girder, a cross section                                                    | Girder type |                                                                                                    |  |  |
|--------|----------------------------------------------------------------------------------------------------|-------------|----------------------------------------------------------------------------------------------------|--|--|
|        | is vermeu)                                                                                                    | Туре        | with parallel flanges 🔹                                                                                                    |  |  |
|        | Parallel flange girder                                                                                            | hle=        | 60,0 cm                                                                                                    |  |  |
|        | Double-pitch roof girder                                                                                          | hRidge=     | 60,0 cm xR= 5,10                                                                                                    |  |  |
|        | Single-pitch roof girder                                                                                          | hri=        | 60,0 cm                                                                                                    |  |  |
| hle    | girder height at the front end (left)                                                                             |             |                                                                                                    |  |  |
| hridge | girder height at the ridge (only with double-pitch roof girders)                                                  |             | Girder type                                                                                                    |  |  |
| hri    | girder height at the rear end (right side) - only in combination wi<br>double-pitch and single-pitch roof girders | th          | with parallel flanges  with parallel flanges |  |  |

х1 distance of the ridge point from the left edge

#### Cast-in-place complement

▶ See the chapter Cast-in-place concrete.

#### Floor loading

Area loads acting on the cast-in-place concrete floor

| g0         | permanent portion in [kN/m <sup>2</sup> ]                                                                                                    |
|------------|----------------------------------------------------------------------------------------------------|
| q0         | variable portion in [kN/m <sup>2</sup> ]                                                                                                    |
|            | Actions as per category A, B or G. The drop-down list to the right allows the assignment (default: "living rooms" or for NA-D: "Other variable actions") |
| s0         | snow load in [kN/m²] (snow load action group).<br>Selection options: up to 1,000 m or above 1,000 m                                                      |
| continuity | factor for the continuity effect, by which the loads will be multiplied,<br>see continuity factor in the chapter Cast-in-place concrete.                 |

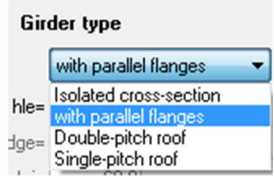

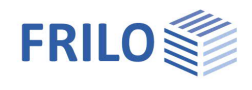

bft

## Cross section

Click on the cross section button to access the cross-section selection dialog.

Select among the cross-section shapes "Rectangle", "Top flange", "Layer" and "Pi-plate" and specify the corresponding dimensions (the dimensions are shown on the graphic screen).

For girders with a saddle or groove, the cross section at the ridge is defined. For single-pitch roof girders, the cross section at the right end is defined.

| Rectangle | define the width (b) and the thickness (d)                                                                                                    |                                                                                                    |                                   |  |  |  |
|-----------|----------------------------------------------------------------------------------------------------|----------------------------------------------------------------------------------------------------|-----------------------------------|--|--|--|
| T-girders |                                                                                                    |                                                                                                    |                                   |  |  |  |
| Тор       | enter the dimensions hft, bft, h and b as sho                                                                                                    | own in the illustration.                                                                                                    | <u>+</u> ₽+<br>+                  |  |  |  |
| Layers    | enter the distance (0 = top of the cross<br>section) and width in [cm]. In the "web"<br>column, define the web front end or the<br>web rear end.                                                  | Layer [cm] Distance Width Web 1 0,0 55,0 2 16,0 55,0 3 24,5 12,0 V 4 1515 120 V                                                                                                    |                                   |  |  |  |
|           | The cross section must be symmetrical<br>along the vertical axis. Segregate it in<br>mind into individual sections. Layer<br>borders are points of discontinuity in the<br>cross-sectional width. | 4     151,5     12,0     ✓       5     165,0     30,0     □       6     180,0     30,0     □       X for web start/end     →     ✓                                                                            |                                   |  |  |  |
|           | The first layer always has the distance<br>0. For each layer, the width and distance to<br>specified. At cross-section jumps, two layer<br>shall be defined. 20 layers maximum can be             | the top edge of the cross sections with the same distance but dire defined.                                                                                                    | n shall be<br>fferent widths      |  |  |  |
|           | The width of the layer is constant over the length of the girder.                                                                                                    |                                                                                                    |                                   |  |  |  |
|           | The width of the layer that is marked as the With the specification of the front end and r flange are defined too.                                                                                | front end of the web is equal to<br>rear end of the web, the top flang                                                                                                    | the web width.<br>ge and bottom   |  |  |  |
|           | For girders with a variable height, the layers the same inclination as the top edge; layers                                                                                                    | above the bottom flange are as<br>in the bottom flange are always                                                                                                    | ssumed to have<br>s horizontal.   |  |  |  |
|           | Layers in the web of a girder with variable h plane formwork surfaces will be obtained.                                                                                                    | eight must have the same width                                                                                                    | n; otherwise, no                  |  |  |  |
|           | The top and bottom flanges may only inters<br>bearing reinforcement, if at least one flange<br>this point.                                                                                        | sect outside of the girder and/or<br>e forms a rectangle with the rein                                                                                                    | in the area of a<br>forced web at |  |  |  |
| Pi-plate  | Same parameters as T-girder plus the distance of the two webs "lw".                                                                                                    | Dimensions         [cm]           Name         Pi plate           Top flange         bft = 0,00           hft = 0,00         hft = 0,00           Web         b = 30,00           h = 60,00         h = 60,00 |                                   |  |  |  |
|           |                                                                                                    | IW = 0,00                                                                                                    |                                   |  |  |  |

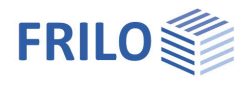

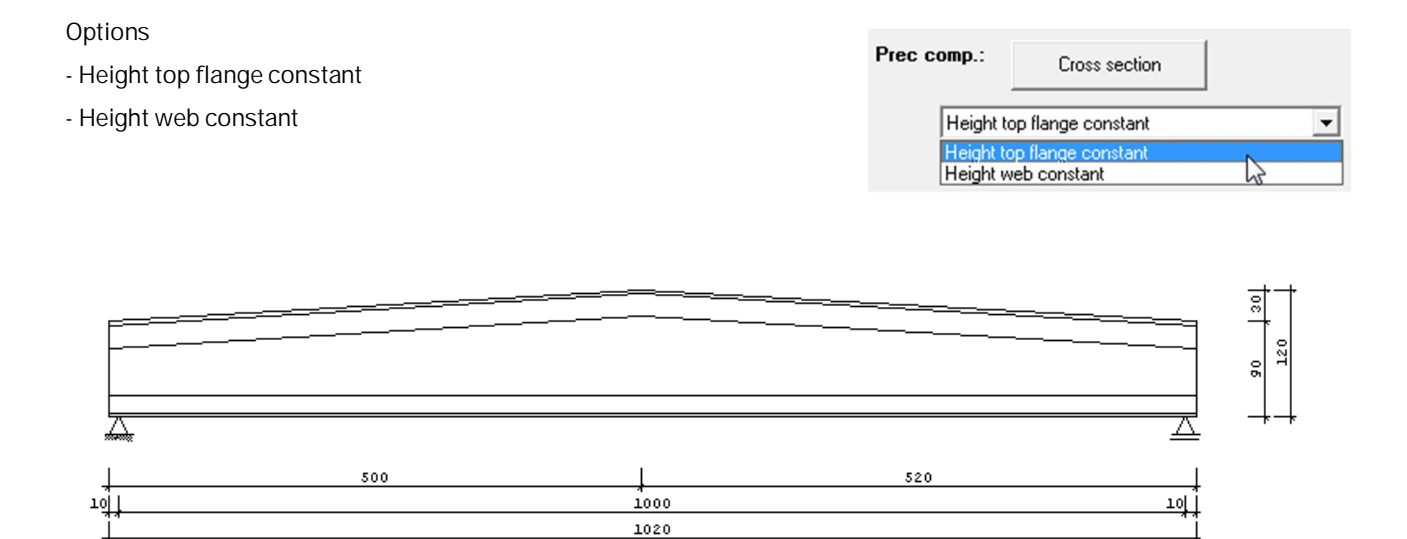

III.: Constant top flange: the thickness of the top flange is constant over its total length.

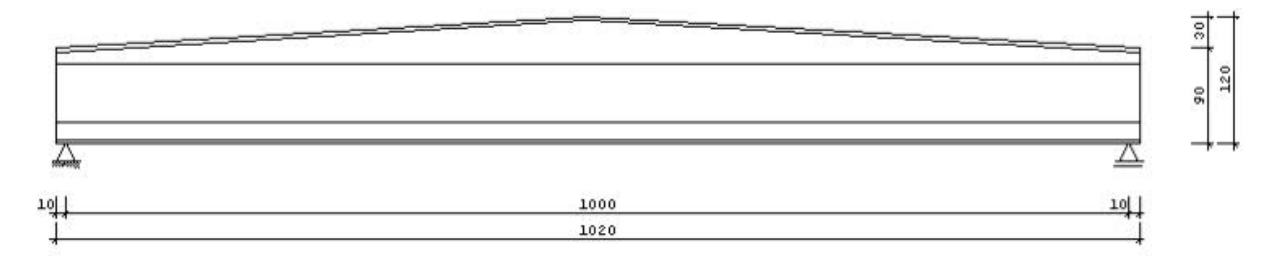

*III.:* Constant web height: the height of the webs is constant, the thickness of the top flange varies over its length.

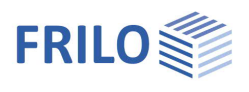

### Cast-in-place concrete

#### Cast-in-place complement

- Type no cast-in-place complement, solid concrete slab, solid slab with prefabricated formwork, additional layer, additional layers.
- thickness of cast-in-place concrete slab. dp The thickness of the cast-in-place concrete slab is assumed constant over the total length of the girder.

#### Solid slab:

The cross section of the cast-in-place concrete consists of a solid slab between two adjacent girders. Their distance DB1 (left) and DB2(right) to the current girder and the thickness (dp) of the cast-in-place concrete layer shall be defined. ▶ see the illustration below.

- DB1 girder spacing on the left
- DB2 girder spacing on the right

#### Cast-in-place none Concrete slab Concrete slab with formwork Additional layer Additional layers

#### Cast-in-place addition Concrete slab with formwork do=[ 10.0 cm

| -+ ] |      |   |
|------|------|---|
| DB1= | 5,00 | m |
| DB2= | 5,00 | m |

-

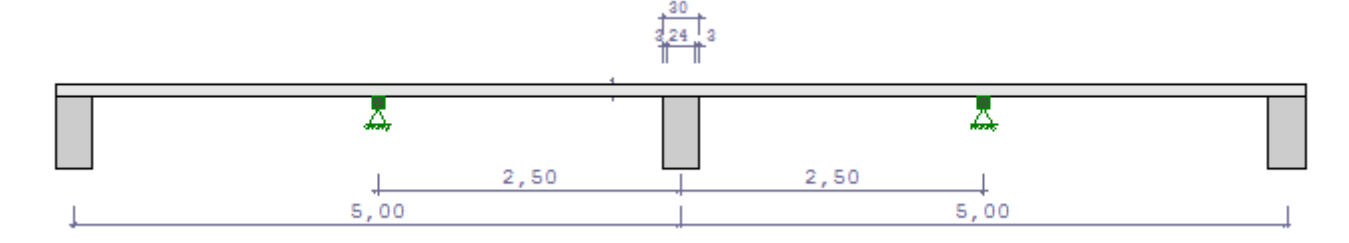

Note: Unequal distances to the adjacent girders will produce a highly asymmetrical cross section which must be designed for oblique bending and possibly also torsion. You cannot do this in this software application.

#### Solid slab with pre-fabricated formwork:

A precast slab with the thickness d is used as dead formwork that rests on the adjacent girders with a supporting length t.

- thickness of the pre-fabricated formwork d
- t supporting length (on the left and the right)

#### Additional layer:

Instead of DB1 and DB2, the width of the cast-in-place concrete layer shall be specified here, e.g. for twinwebbed slabs with cast-in-place concrete topping.

bp width of the cast-in-place concrete layer

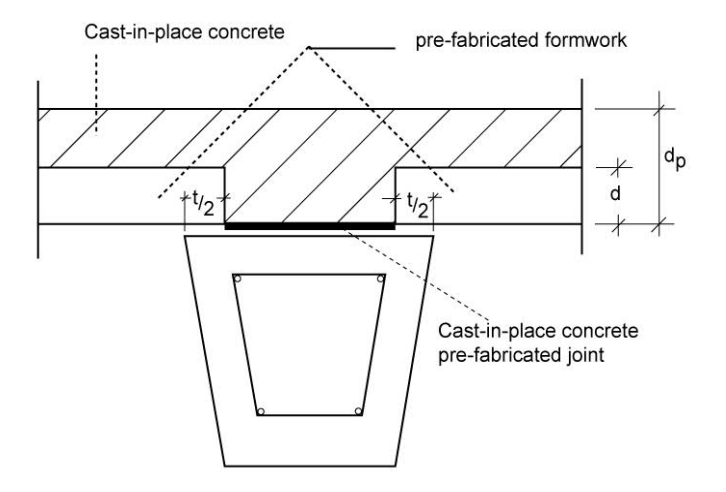

#### Additional layers:

Definition of up to six layers as with the layered cross section for prefabricated components.

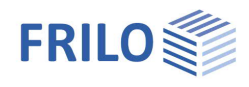

## Effectively involved width with cast-in-place concrete complement

| Calculation:            | for each                                                                                                    | section, on th                                              | ne defined cross section or manual specification                                                                                                    |  |
|-------------------------|----------------------------------------------------------------------------------------------------|-------------------------------------------------------------|----------------------------------------------------------------------------------------------------|--|
|                         |                                                                                                    | Manual spe                                                  | cification:                                                                                                    |  |
|                         | B1                                                                                                    | effectively in                                              | nvolved width to the left of the web (enabled for solid slab)                                                                                                    |  |
|                         | B2                                                                                                    | effectively in                                              | nvolved width to the right of the web (enabled for solid slab)                                                                                                    |  |
|                         | Beff                                                                                                    | effectively ir                                              | nvolved width (enabled for additional layer or additional layers)                                                                                                    |  |
| Joint                   |                                                                                                    |                                                             |                                                                                                    |  |
| Rough/interlocked       | this option allows you to define the execution of the joint with or without interlocking.<br>The execution of the joint has an influence on the verification of the shear cover of<br>the cast-in-place concrete joint. |                                                             |                                                                                                    |  |
| Additional load details |                                                                                                    |                                                             |                                                                                                    |  |
| Continuity factor       | this factor<br>concrete<br>account<br>type "sol                                                                                                    | or allows you<br>self-weight a<br>after comple<br>id slab": | to take the influence of the continuity effect of the cast-in-place<br>and the top slab loads transverse to the girder direction into<br>tion of the bond for cast-in-place concrete complements of the |  |
|                         | At an end                                                                                                    | d support:                                                  | factor = 0.375 0.4                                                                                                    |  |
|                         | At an inn                                                                                                    | er support:                                                 | factor = 1.250 1.1                                                                                                    |  |
|                         | With no s                                                                                                    | support                                                     | factor = 1.0                                                                                                    |  |
| Concreting load CL      | the conc<br>the pouri                                                                                                    | reting load C<br>ng of the cas                              | L in [kN/m <sup>2</sup> ] is a technological live load that applies only during st-in-place concrete complement.                                                                                        |  |
|                         | In combi<br>spacing a                                                                                                    | nation with th<br>and/or the fo                             | ne "solid slab" type, the loaded area is determined by the girder rmwork support, if applicable.                                                                                                    |  |

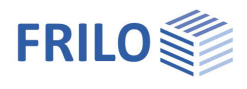

### Erection

#### Structural system

For verifications in the erecting state, the distance to the erecting fastener shall be specified for LCL and LCR (lengths of the left and right cantilevers). Otherwise, LCL should be set to 0.

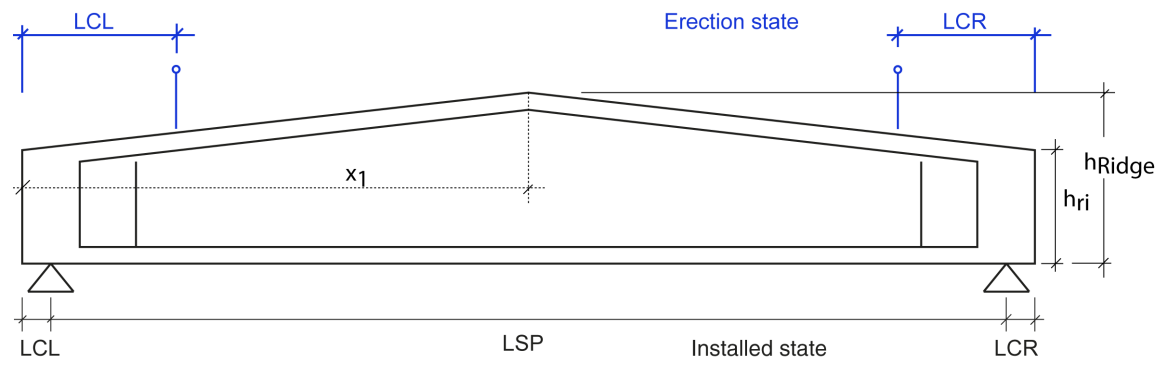

#### Auxiliary supports

The loading on the prefabricated component during the pouring of the cast-in-place complement can be reduced by defining supports of the girder or the formwork of the cast-in-place concrete slab. The load redistribution after the removal of the supports affects the complemented cross section.

#### Auxiliary support of girder

Available options are auxiliary supports in the "Mid of beam, the "Third points", "Continuous" or "No support".

It is assumed that the supports are placed underneath the girder that is deformed by its self-weight and pretensioning. This means that the weight of the cast-in-place concrete and, possible concreting load act on the supported girder.

#### Formwork support

If the cast-in-place concrete complement is a solid slab, the formwork can optionally be supported at a distance Dble (left) and Dbri (right) from the examined girder.

You can optionally select whether the support should be placed next to the girder or within the floor span. With supports within the floor span, the load width is determined by half the formwork distance to the left and the right (Dble/2 + Dbri/2), whereas, with supports next to the girders, the load width is equal to the width of the first cross section layer of the prefabricated component.

|          | in floor span      |       |        |
|----------|--------------------|-------|--------|
| Distance | of formwork suppor | ts :  |        |
| Dble=    | 0,00 m             | Dbri= | 0,00 m |

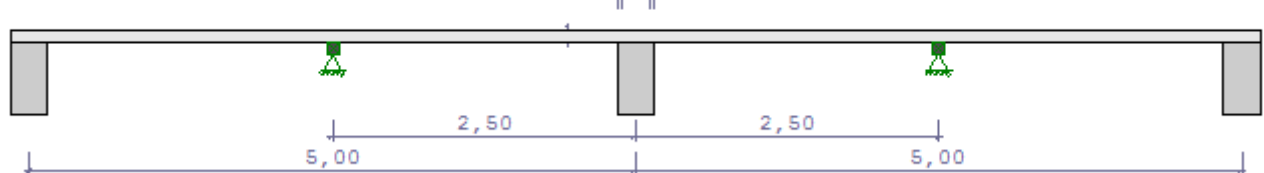

 $\times$ 

define fcmt0

define fckt0

Cancel

## Concrete

For prestressed concrete, the minimum strength class specified in the approval shall be adhered to in accordance with 5.10.2.2.(3). Reference /52/ p. 63 recommends using C30/37 at least.

The software calculates automatically the following material parameters for the subsequent verifications:

| - fcmt0            | average compressive strength to the transferred tension force (t=t0)                                | Eq. 3.1   |
|--------------------|----------------------------------------------------------------------------------------------------|-----------|
| - fctk; 0.05       | lower limit of the characteristic tensile strength                                                  | Table 3.1 |
| - Ecm              | mean value of the modulus of elasticity                                                             | Table 3.1 |
| - Gcm              | shear modulus derived from Ecm                                                                      |           |
| - perm. $\sigma_c$ | (infrequent load combination)                                                                       | 7.2 (2)   |
| - perm. $\sigma_c$ | (quasi-permanent load combination)                                                                  | 7.2 (3)   |
| - αcc              | coefficient to take the long-term effect into account (standard concrete: 0.85, lightweight: 0.75). |           |
|                    |                                                                                                    |           |

≥ button accesses the concrete properties dialog.

## Concrete properties

| fck:    | characteristic compressive cy                                                                           | linder strength                                                  | Concrete:                                     |
|---------|----------------------------------------------------------------------------------------------------|------------------------------------------------------------------|-----------------------------------------------|
| fcmt0:  | average compressive strength<br>anchorage t0= tA,Lag                                                    | when removing the                                                | Concrete:                                     |
|         | is automatically calculated as per eq. 3.1. Optionally, a<br>user-defined value can be specified        |                                                                  | Grade 45                                      |
| fckt0:  | characteristic compressive res<br>anchorage t0= tA,Lag                                                  | sistance when untying the                                        | αE = 1,00<br>fcmt0= 35 N/mm <sup>2</sup> defi |
|         | Is automatically calculated in a Optionally, a user-defined valu                                        | accordance with 3.1.2 (5).<br>e can be specified.                | fckt0= 27 N/mm² defi                          |
| γ:      | specific weight. Default: 25 KN                                                                         | J/m <sup>3</sup>                                                 |                                               |
| αe:     | You can vary the modulus of e                                                                           | lasticity of the concrete with                                   | Partial safety factor:                        |
|         | the help of a coefficient that is with the aggregates used:                                             | determined in accordance                                         | γc(PT)= <u>1.50</u><br>γc(A)= <u>1.30</u>     |
|         | Basalt 1.2<br>Quartz(ite) 1.0                                                                           |                                                                  | ОК                                            |
|         | Limestone 0.8<br>Sandstone 0.7                                                                          |                                                                  |                                               |
| k6(t0): | coefficient for the verification<br>t0 = tA,Lag in accordance with                                      | of the concrete stress at the til<br>5.10.2.2 (5)                | me of the tensioning force application        |
|         | EN2, NA_A, NA_PN, NA_GB:                                                                                | default value is 0.7 as per NA                                   | A                                             |
|         | NA_D:                                                                                                   | default value is 0.6, 0.7 is pe<br>met, see reference /52/ p. 63 | rmitted if particular prerequisites are<br>3. |
| γc(PT): | partial safety factors of the co<br>values in accordance with 2.4.<br>EN2, NA_A, NA_D, NA_GB:<br>NA_PN: | ncrete for the permanent and t<br>2.4 (1)<br>1.5<br>1.4          | ransient design situations, default           |
| γc (A): | partial safety coefficient of the default values in accordance v                                        | e concrete for the accidental de<br>vith 2.4.2.4 (1)             | esign situation.                              |
|         | EN2, NA_A, NA_PN, NA_GB:<br>NA_D:                                                                       | 1.2<br>1.3                                                       |                                               |

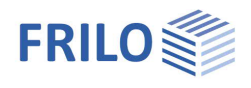

## Shrinkage and creep

#### Creep stages

| С           | reep period       | t0                                                               | LC | tT1 | T1 | tT2 | T2 | tT3 | Т3 |
|-------------|-------------------|------------------------------------------------------------------|----|-----|----|-----|----|-----|----|
| Storage     |                   | 3                                                                | 70 | 0   |    |     |    |     |    |
| Usage pre   | ecast             |                                                                  |    |     |    |     |    |     |    |
| Pouring in- | -situ             | 0                                                                |    |     |    |     |    |     |    |
| Remove te   | emp. support      | 0                                                                |    |     |    |     |    |     |    |
| Usage pr    | ecast+ supplement | 180                                                              | 50 | 0   |    |     |    |     |    |
| LAG         | Storage           |                                                                  |    |     |    |     |    |     |    |
| NUF         | Usage precast     |                                                                  |    |     |    |     |    |     |    |
| BOB         | Pouring in-situ   | Pouring in-situ                                                  |    |     |    |     |    |     |    |
| ULH         | redistribution of | redistribution due to removal of auxiliary supports              |    |     |    |     |    |     |    |
| NUE         | use/occupanc      | use/occupancy after adding the cast-in-place concrete complement |    |     |    |     |    |     |    |

#### Creep-generating loads

- G1 self-weight of prefabricated component
- V effective pretension
- GE self-weight of cast-in-place concrete
- UL loads from redistribution due to removal of auxiliary supports
- G2 subsequent permanent loads on the completed cross section
- P quasi-permanent portion of variable loads

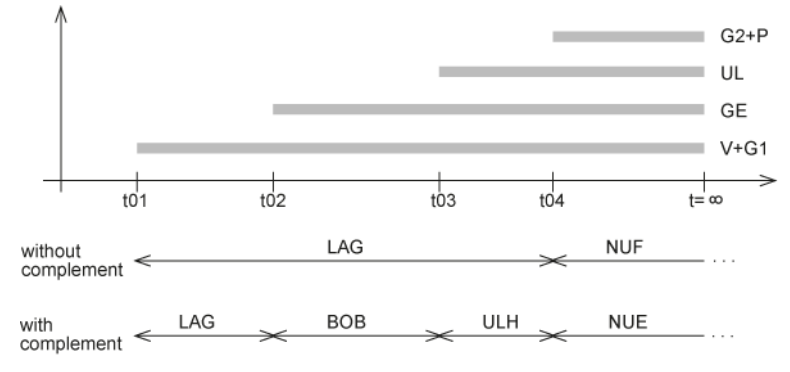

#### Definition of creep stages

For each creep stage, its beginning t0 and the air humidity content LF shall be defined. The time t0 refers to the commencement of the concreting work. When the ambient temperature differs considerably from 20 °C, you can define three stages maximum with the duration of tT1 to tT3 and the temperature T1 to T3. Otherwise, set tT1 to 0.

#### Creep stage "Storage"

Creep starts with the removal of the steel anchorage in the stressing bed. The pretension and the self-weight act as creep-generating stresses. The creep stage ends when additional permanent loads apply in the creep stages "Occupancy/use of prefabricated component" or "Pouring of the complement".

#### Creep stage "Occupancy/use of prefabricated component"

The creep stage starts with the application of the subsequent permanent loads G2 and ends at infinity (corresponds to 10,000 days as per DIN 4227, otherwise to 26,000 days). This creep stage does not apply to the cast-in-place complement, enter t0=0.

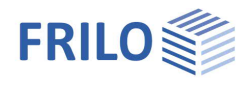

#### Creep stage "Pouring of cast-in-place concrete"

The creep stage starts with the pouring of the cast-in-place concrete. The weight of the complement has an effect on the structural system. This system was possibly modified by auxiliary supports. The creep stage ends with the removal of the auxiliary supports, or, if no supports were used, with the beginning of the occupancy/use.

Creep of the cast-in-place concrete starts tOE days after the beginning of the creep stage "Pouring of cast-in-place concrete", default setting is 1 day.

#### Creep stage "Removal of auxiliary supports"

The creep stage starts with the removal of the auxiliary supports and the redistribution of the internal forces UL initiated by the removal. It ends with the application of the subsequent loads G2 to the completed cross section. If no auxiliary supports were used, enter t0 = 0.

#### Creep stage "Prefabricated component + complement"

The creep stage starts with the application of the subsequent permanent loads G2 and ends at t = infinity (corresponds to 26,000 days).

The creep stages "Pouring cast-in-place concrete" and "Removal of auxiliary supports" are optional. When setting t0 = 0, they are not considered. The associated loads are assigned to the subsequent creep stage. As these stages counteract creep under normal conditions, creep is overestimated in this case.

#### Ageing coefficient $\rho$

The constantly changing creep stresses produce a reduced portion of deformation in relation to their magnitude at the time of observation. The associated factor is referred to as ageing coefficient because it changes with the progressing age of the concrete at the time of load application and approaches 1.0 for t = infinity.

In practice, it ranges between 0.5 and 0.8 as per reference /12/, p. 106.

In accordance with /5/ eq. 5.1, with initial loading

| after 1 day:   | ρ = 0.5 |
|----------------|---------|
| after 20 days: | ρ = 0.8 |

#### Calculation of creep coefficient and shrinkage strain

| Per section   | If this option is checked, calculation is done on each section. |
|---------------|-----------------------------------------------------------------|
| Input section | Only on the input section.                                      |
| User-defined  | Creep factor and shrinkage strain can be set manually.          |

#### Classification of the cements as per 3.1.2(6)

| Hardening:              | Slow | Normal     | Rapid      |
|-------------------------|------|------------|------------|
| Strength class EN 197-1 | 32.5 | 32.5R/42.5 | 42.5R/52.5 |
| Classes                 | S    | N          | R          |

Slow hardening causes the concrete to behave under load like younger concrete. Rapid hardening causes the concrete to behave like older concrete. The older the concrete, the lower the impact of the difference in time between the calculated and actual concrete age. The factor ranges between 4 and 1 or 0.25 and 1.

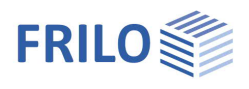

## Prestressing steel

| Тур | Type of prestressing steel click on the $\triangleright$ button to display the definition dialog for the prestressing steel type. $\rightarrow$ See "Prestressing steel definition". |      |       |                   |          |           |              |          |          |   |  |
|-----|----------------------------------------------------------------------------------------------------|------|-------|-------------------|----------|-----------|--------------|----------|----------|---|--|
| Not | Note The pre-design is displayed above the definition table.                                                                                                    |      |       |                   |          |           |              |          |          |   |  |
| Ba  | Basic data Cross-section Cast-in-place Erection State Concrete Prestressing steel Reinforcing steel Recesses Bearings Remarks                                                        |      |       |                   |          |           |              |          |          |   |  |
|     | Prestressing type: Y1770S7                                                                                                    |      |       |                   |          |           |              |          |          |   |  |
|     | Preliminary design at x1= 7,48 m, req. Ap= 10,23 cm² => 11 Prestressing steels                                                                                                    |      |       |                   |          |           |              |          |          |   |  |
|     | Number<br>per layer                                                                                                    | Flag | Dist. | Pre-<br>stressing | isolated | to x left | from x right | parallel | -        | - |  |
| 1   | 6                                                                                                    | 1    | 4,5   | 1022,00           | 2        | 0,30      | 19,70        | 1        |          | • |  |
| 2   | 6                                                                                                    | 1    | 8,3   | 1022,00           | 2        | 0,30      | 19,70        | 1        | <b>X</b> |   |  |

#### Number of prestressing elements per layer

The required number of prestressing elements is roughly calculated on the section with the maximum edge stresses under full loading in the installed state and displayed. If it is necessary to examine decompression, the number of required prestressing elements is determined by the compensation of the moment of the load combination that is decisive for the verification. Otherwise, the number of prestressing elements is based on a degree of prestressing of 0.6 at t=  $\infty$  under the assumption of a loss of 30 % due to shrinkage and creep.

The maximum number of elements in the current <u>layer</u> which is determined by the prescribed concrete cover and the horizontal minimum distance, is displayed in the status line at the bottom of the screen.

The permissible maximum is 10 layers.

#### Flag

This option allows you to select whether the distance should refer to the upper or the lower edge.

#### Distance

The following values are displayed in the status line at the bottom of the screen.

Minimum distance of the first layer:  $Yp(1) = c_{nom} + dp/2$ 

 $c_{nom}$ : nominal thickness of the concrete cover,  $\blacktriangleright$  see <u>Basic data</u>.

dp: nominal diameter of the prestressing steel elements used

Minimum distance within the layer: Yp(i)= Yp(i-1)+DYp

Dyp: vertical minimum distance (to the axis) as per 8.10.1.2

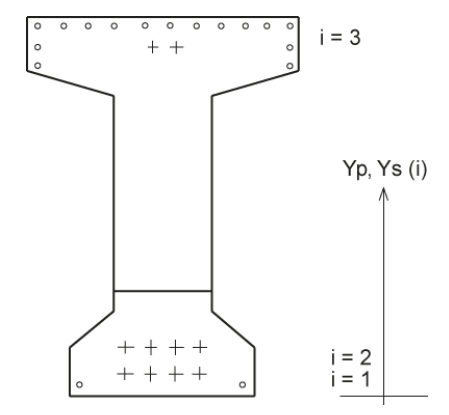

#### Prestressing

The prestressing should be slightly lower than permissible value stated in 5.10.2.1 ( $\sigma < 0.8 \cdot$  fpk and  $\sigma < 0.9 \cdot$  fp0.1k) to make sure that the stress resistance verification in the prestressing steel will be successful (default is 90 %).

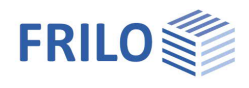

#### **Stripped Insulation**

By means of stripped insulation, from a distance X to the right side of the girder up to a distance X from the left side of the girder the pretension can be matched to the behaviour of the loading on the girder. Instead of partly stripped insulated layers (number in each layer > number of stripped bars), you should define a continuous layer and a layer with stripped insulation with the same distances, because the calculated steel stresses are average stresses per layer and will only be correct if you define stripped insulation this way.

If insulation cannot be applied, you can adjust the pretension to the girder loading via a prestressing steel top layer.

#### Parallel

For a girder with variable height, you can select whether the prestressing steel should run in parallel to the girder top edge or the bottom edge via the corresponding drop-down list

(1 = "Lower edge", 2 = "Upper edge").

The unbalanced forces produced by the inclination of the prestressing elements are taken into account in the shear resistance verification.

#### Prestressing steel definition

The details required for the definition should be taken from

| NA_D:           | the prestressing steel approval. |
|-----------------|----------------------------------|
| NA_A:           | ÖNorm B 4758:2011                |
| NA_0 and NA_PN: | pr EN 10138                      |
| NA_GB:          | BS 5896 [2012]                   |

| Туре               | strand/wire/bar                                                                                        |  |  |  |  |  |
|--------------------|----------------------------------------------------------------------------------------------------|--|--|--|--|--|
| Surface            | intended/ribbed                                                                                        |  |  |  |  |  |
|                    | immediate bond (NCI to 8.10.1.2(1)).                                                                   |  |  |  |  |  |
| Relaxation         | class 1 (strand normal relaxation)                                                                     |  |  |  |  |  |
|                    | class 2 (strand low relaxation)                                                                        |  |  |  |  |  |
|                    | class 3 (hot rolled and tempered bars)                                                                 |  |  |  |  |  |
|                    | EN2, NA_PN. NA_A, NA_GB: according to 3.3.2                                                            |  |  |  |  |  |
|                    | NA_D:                                                                                                  |  |  |  |  |  |
|                    | class 1 = class 2, strands with normal relaxation doesn't exist                                        |  |  |  |  |  |
|                    | class 2: as per typical approval for seven-wire strands                                                |  |  |  |  |  |
|                    | class 3: as per typical approval for hot-rolled treated bars                                           |  |  |  |  |  |
|                    | The values after 1,000 hrs. correspond to /31/, p. 223.                                                |  |  |  |  |  |
| Ар                 | area of the prestressing element                                                                       |  |  |  |  |  |
| Ep                 | modulus of elasticity, strands: 195,000 N/mm², wires/bars: 200,000 N/mm²                               |  |  |  |  |  |
| fp <sub>0.1k</sub> | characteristic tensile strength at 0.1 % of the elastic limit                                          |  |  |  |  |  |
| fpk                | characteristic value of the tensile strength                                                           |  |  |  |  |  |
| α1                 | coefficient for the kind of tension force application;<br>default value is 1.25 for abrupt application |  |  |  |  |  |
| Т                  | temperature in the prestressing bed,<br>default value is 20 °C, no thermal treatment                   |  |  |  |  |  |

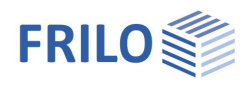

| <b>Δσ</b> <sub>p,r</sub> (t0) | only with NA_D and with thermal treatment:<br>as short-term relaxation anticipates the global loss due to relaxation                         |                                          |                                                                                                |  |  |  |
|-------------------------------|----------------------------------------------------------------------------------------------------|------------------------------------------|------------------------------------------------------------------------------------------------|--|--|--|
| lpt                           | load-transfer length as pe                                                                                                    | er eq. 54 with fbpt                      | as per eq. 8.15 and Alfa1                                                                      |  |  |  |
|                               | To define the load-transf                                                                                                    | er length manually                       | , activate the corresponding option.                                                           |  |  |  |
| ld,l / ld,r                   | the disturbing length can (default setting) at the let                                                                                       | be assumed appr<br>ft end of the girde   | oximately equal to the cross section height<br>r (Id,I) or the right end of the girder (Id,r). |  |  |  |
|                               | To define the disturbing I                                                                                                    | ength manually, a                        | ctivate the corresponding option.                                                              |  |  |  |
| γs(ΡΤ)                        | partial safety factor for the permanent and transient design situations,<br>default as per2.4.2.4 (1)<br>EN2, NA_D, NA_PN, NA_A, NA_GB: 1.15 |                                          |                                                                                                |  |  |  |
| γs(A)                         | partial safety factor for th<br>EN2, NA_D, NA_PN, NA_4                                                                                       | ne accidental desi<br>A, NA_GB: 1.0.     | gn situation, default as per 2.4.2.4 (1)                                                       |  |  |  |
| rsup/rinf                     | coefficients for the calcu<br>5.10.9 (1)                                                                                                    | lation of the chara                      | acteristic values of the pretension, default as per                                            |  |  |  |
|                               | EN2, NA_D, NA_PN:<br>NA_A, NA_GB:                                                                                                    | rsup=1.05<br>rsup=1.0                    | rinf=0.95<br>rinf= 1.0                                                                         |  |  |  |
| <b>γ</b> p,fav                | partial safety factor for the EN2, NA_D, NA_PN, NA_A                                                                                         | ne pretension, defa<br>A: 1.0            | ault as 2.4.2.2(1)                                                                             |  |  |  |
|                               | NA_GB:                                                                                                    | 0,9                                      |                                                                                                |  |  |  |
| <b>γ</b> p,unfav              | partial safety factor for th<br>EN2, NA_D, NA_PN, NA_A                                                                                       | ne pretension, defa<br>A: 1.0 (immediate | ault as 2.4.2.2(2)<br>bond)                                                                    |  |  |  |
|                               | NA_GB:                                                                                                    | 0.9                                      |                                                                                                |  |  |  |

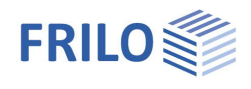

## Reinforcing steel

Click on the  $\geq$  button to display the <u>definition dialog</u> for the reinforcing steel type.

| Bas | ic data Cro         | ss section C    | ast-in-place | Assembly | Concrete Pre  | estressing stee | Reinforcir    | ng steel R | ecesses Sup | ports Text           |
|-----|---------------------|-----------------|--------------|----------|---------------|-----------------|---------------|------------|-------------|----------------------|
| Lo  | ongitudinal reir    | ford free selec | tion         | ▼ >> s   | itimup        | free selec      | tion          | • >>       | d=          | 8 mm                 |
|     |                     |                 |              | 8        | ending design |                 | bottom at x : | = 7,48 m   | req. As =   | 0,00 cm <sup>2</sup> |
|     |                     |                 |              | F        | lobustness    |                 | bottom        |            | req. As =   | 5,43 cm²             |
|     | Number<br>per layer | Diameter        | Area         | Flag     | Dist.         | from xa         | to xe         | parallel   |             | 3~                   |
| 1   | 4                   | 10,0            | 3,14         | 1        | 4,0           | 0,00            | 20,20         | 1          |             | 3*                   |
| 2   | 2                   | 14,0            | 3,08         | 1        | 176,0         | 0,00            | 20,20         | 2          |             | ×                    |

The permissible maximum are 10 layers. The user can optionally enter a value that does not comply with the typical diameters listed for that country.

#### Flag

Note:

This option allows you to select whether the distance should refer to the upper or the lower edge.

#### Distance

The following values are displayed in the status line at the bottom of the screen.

Minimum distance of the first layer:  $Ys(1) = c_{nom} + ds/2$ 

- $c_{nom}$ : nominal thickness of the concrete cover,  $\blacktriangleright$  see <u>basic data</u>.
- ds: diameter of reinforcing steel

Minimum distance within the layer: Ys(i)= Ys(i-1)+DYs

DYs: vertical minimum distance (to the axis) as per 8.2.(2)

#### Structurally effective area, beginning XA, end XE

The anchorage length should be considered when defining these values. The steel in the area between XA and XE is assumed as fully effective in the verifications. For continuous elements XA = 0 and  $XE = L_{girder}$ , the end anchorage is not verified by the software.

#### Parallel

For a girder with variable height, you can select whether the reinforcing steel should run in parallel to the girder top edge or the bottom edge via the corresponding drop-down list (1= Top edge, 2= Bottom edge).

#### Pre-design

The untensioned reinforcement required for the stability, robustness and resistance to bending is roughly calculated on the section with the maximum edge stresses under full loading in the installed state and displayed. The previously defined prestressing reinforcement is taken into account.

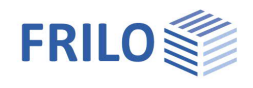

### Reinforcing steel definition

A selection list allows you to select the type of reinforcing steel in accordance with national rules.

Default values:

| NA_A:       | B550B | ÖNORM EN 10080 and ÖNORM B 4707 |
|-------------|-------|---------------------------------|
| EN2, NA_PN: | B500B | EN 10080                        |
| NA_GB:      | B500B | BS 4449:2005 A3:2016            |
| NA_D:       | B500B | DIN 488                         |

| Note:          | 3.2.2 (2) allows only the use                                                                                                    | 2.2 (2) allows only the use of ribbed reinforcing steel elements.                                                                                        |                                                                                 |  |  |  |  |
|----------------|----------------------------------------------------------------------------------------------------|----------------------------------------------------------------------------------------------------|---------------------------------------------------------------------------------|--|--|--|--|
| Es             | modulus of elasticity,                                                                                                    | modulus of elasticity, default value in accordance with 3.2.7 (4) is 200,000 $N/mm^2$                                                                    |                                                                                 |  |  |  |  |
| fyk            | characteristic value o                                                                                                    | characteristic value of the yield strength in N/mm <sup>2</sup>                                                                                          |                                                                                 |  |  |  |  |
| ftk            | characteristic value o<br>(maximum value of th<br>Default values:                                                                               | f the tensile strength in N/<br>ne inclined upper branch, a                                                                                              | ′mm²<br>Iso applies to compression loading),                                    |  |  |  |  |
|                | NA_D:                                                                                                    | ftk,cal= 525 N/mm <sup>2</sup>                                                                                                    | at εud= 25 o/oo                                                                 |  |  |  |  |
|                | EN2, NA_A, NA_PN:                                                                                                    | ftk= k*fyk<br>minimum values in acco                                                                                                    | at $\varepsilon$ uk with k= (ft/fy)k<br>ordance with the ductility class as per |  |  |  |  |
|                | Annex C                                                                                                    |                                                                                                    |                                                                                 |  |  |  |  |
| εuk            | characteristic expansion under maximum load<br>EN2, NA_A, NA_PN: expansion at which ftk is reached<br>calculated expansion limit sud= 0.9 * suk |                                                                                                    |                                                                                 |  |  |  |  |
|                | NA_D: no relevance, $\varepsilon$ ud= 25 o/oo                                                                                                   |                                                                                                    |                                                                                 |  |  |  |  |
| <b>γ</b> s(PT) | partial safety factor for<br>reference value in acc<br>EN2, NA_D, NA_PN, N                                                                      | partial safety factor for the permanent and transient design situations, reference value in accordance with 2.4.2.4 (1):<br>EN2, NA_D, NA_PN, NA_A: 1.15 |                                                                                 |  |  |  |  |
| γs(A)          | partial safety factor for the accidental design situation,<br>reference value in accordance with 2.4.2.4 (1):<br>EN2, NA_D, NA_PN, NA_A: 1.0    |                                                                                                    |                                                                                 |  |  |  |  |

#### Recesses

You can define up to 10 recesses on the web. They can have a rectangular (type = R) or circular (type = C) shape.

Recesses must not overlap nor intersect with reinforcement layers.

Recesses are verified according to DAfStb booklet 599 or alternatively according to DAfStb booklet 399 in combination with Leonhardt recommendations. In other verifications, recesses are taken into account under the assumption that expansion is linearly constant over the global cross section. Therefore, the width of a recess should not exceed 60 % of the girder height (/21/, p. 146).

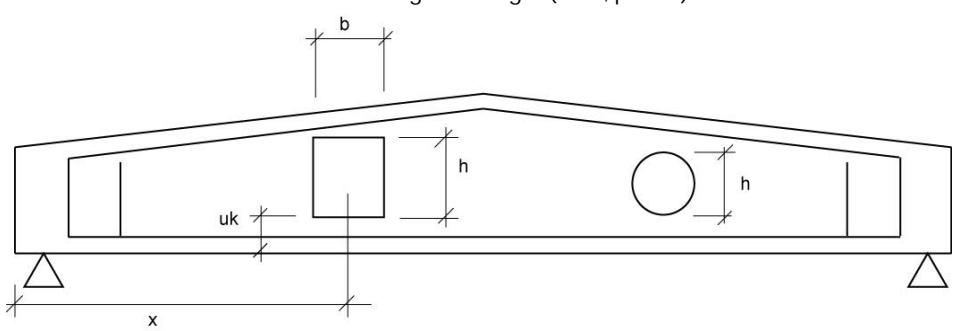

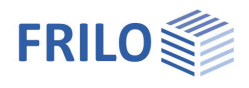

## Bearings

In order to avoid that the permissible inclined main stresses and/or the load-bearing capacity of the struts are exceeded, which normally occurs in the surroundings of supports, you can define enlarged bearings by haunches at the girder ends.

| Basic data             | Cross-sectio | n Ca | st-in-place | Erect | tion State | Concrete | Prestressing ste | eel   Reinforcing stee | Recesses                 | Bearings | Remarks |
|------------------------|--------------|------|-------------|-------|------------|----------|------------------|------------------------|--------------------------|----------|---------|
| Enlarged               | d bearing    |      |             |       | Bearing:   |          |                  | Bearing checks:        |                          |          |         |
| left:                  | Length       | L4=  | 1,00        | m     | left:      | _        |                  |                        |                          |          |         |
|                        | Haunch       | L5=  | 0,50        | m     |            | ba,l =   | 0,00 m           | Bursting               |                          |          |         |
|                        | Width        | B4=  | 30,00       | cm    |            | 📝 direct |                  | Anchorage prest        | essing steel<br>= 0,00 m |          |         |
| right:                 | Length       | L6=  | 1,00        | m     | right:     |          |                  | XI                     | = <u>19,95</u> m         |          |         |
|                        | Haunch       | L7=  | 0,50        | m     |            | ba,r =   | 0,00 m           | Variation of leng      | th                       |          |         |
|                        | Width        | B6=  | 30,00       | cm    |            | 📝 direct |                  | dT :                   | = <u>-30</u> K           |          |         |
|                        |              |      |             |       |            |          |                  |                        |                          | J        |         |
| <mark>∦ L4 ∦ L5</mark> | *            |      |             | _     |            |          |                  |                        | <u>∤ L7 ∤ L6</u>         | Ł        |         |
|                        |              |      |             |       |            |          |                  |                        |                          |          |         |

 $\bigtriangleup$ 

If the width of the reinforcement exceeds that of layers in the top or bottom flange, a new layer is generated at the place where the flange has the width of the reinforcement.

| vermeations on the bearings  |                                                                                                    | · <b>C</b>                                                                                               |                                                                                                    |                      |            |
|------------------------------|----------------------------------------------------------------------------------------------------|----------------------------------------------------------------------------------------------------|----------------------------------------------------------------------------------------------------|----------------------|------------|
| Tensile splitting            | calculation of the tensile splitting<br>reinforcement necessary for the tensioning<br>force transfer.                                                                                                    | hri<br>dge + hle or h                                                                                    |                                                                                                    | i =1<br>i =2<br>i =3 |            |
| Prestressing steel anchorage | verification of the resisting tensile force coverage                                                                                                    | = hle or<br>SE - h <sub>Ri</sub>                                                                         |                                                                                                    |                      | D(i), B(i) |
| Changes in length            | calculation of the changes in the girder<br>length due to creep, shrinkage and<br>temperature.                                                                                                    | т //<br><del>/</del>                                                                                     | B4 or B6                                                                                                | i =4                 |            |
| ba,I and ba,r                | width of the bearings on the left and the right the middle.                                                                                                    | t. The bearing                                                                                           | line is assumed                                                                                         | l in                 |            |
| Direct support               |                                                                                                    |                                                                                                    |                                                                                                    |                      |            |
| left/right:                  | when you check this option the border of the<br>reinforcement is at the distance <i>d</i> from the s<br>the border manually in the sections menu.<br>Concentrated loads applying close to the bea<br>calculation of the shear reinforcement. If any<br>between the edge of the bearing and the area<br>displaced to the concentrated load at the low | area decisive<br>upport edge. N<br>arings are redu<br>concentrated<br>a border, the a<br>vest distance t | for the shear<br>You can also def<br>uced in the<br>I load applies<br>rea border is<br>to the support e | fine<br>dge.         |            |
| dT                           | temperature change included in the calculati                                                                                                    | on of the char                                                                                           | nge in length.                                                                                          |                      |            |
| SA                           | front end of the web                                                                                                    |                                                                                                    |                                                                                                    |                      |            |
| SE                           | rear end of the web                                                                                                    |                                                                                                    |                                                                                                    |                      |            |

#### Verifications on the bearings

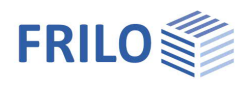

## Loads

All permanent loads (load case G2) and variable loads (load case P) applying in the creep stage "Occupancy/use of prefabricated component" or "Occupancy/use of cast-in-place complement" shall be defined in this section.

| Loa | ids Se | ctio | ns     | Late   | ral b         | uckling                  | Optional s  | ettings   | Ren          | marks |        |        |              |                    |             |              |              |
|-----|--------|------|--------|--------|---------------|--------------------------|-------------|-----------|--------------|-------|--------|--------|--------------|--------------------|-------------|--------------|--------------|
|     | spa    | n    |        | type   |               | Gle                      | Ple         | Gri       |              | Pri   | len    | factor | from<br>item | impact<br>category | Sim.<br>Grp | alt<br>group | _ <b>⇒</b>   |
| 1   | 1      |      |        | 4      | $\sim$        | 10,00                    | 5,00        | 0,00      |              | 0,00  | 10,000 | 1,00   |              | 1                  | 0           | 0            | 3.           |
| 2   |        |      | 0      | -> ne  | ext f         | ield                     |             |           | $\mathbf{A}$ |       |        |        |              |                    |             |              |              |
| 3   | ca     | li   | 1      | Line I | oad           | about fiel               | d length    |           |              |       |        |        |              |                    |             |              | $\mathbf{X}$ |
| 4   | car    | ri   | 2<br>3 | Single | e ioa<br>e mo | id at Dist.<br>ment at D | ist.        |           |              |       |        |        |              |                    |             |              |              |
|     |        |      | 4      | Trape  | ez lo         | ad from D                | ist. to Dis | t. + Long |              |       |        |        |              |                    |             |              |              |
|     |        |      | 5      | Trian  | gle I         | oad about                | field leng  | th        | $\checkmark$ |       |        |        |              |                    |             |              |              |
|     |        |      | _      |        |               |                          |             |           |              |       |        |        |              |                    |             |              |              |
| <   |        |      |        |        |               |                          |             |           |              |       |        |        |              |                    |             | >            |              |

Span Type span designation: span number, left cantilever, right cantilever

type of load

- 1 = uniformly distributed line load applying over the entire span length
- 2 = concentrated load applying at the distance a from the left span edge
- 3 = concentrated moment applying at the distance "dist." from the left span edge
- 4 = trapezoidal load applying at the distance "dist." from the left span edge with the length "length"
- 5 = triangular load applying over the span length with Gli/PLi at the distance "dist." from the left span edge
- 6 = trapezoidal load applying over the entire span length
- 0 = changeover to the next span
- Gle/Gri characteristic value of the left/right ordinate of the subsequently applying permanent action.
- Ple/Pri left/right ordinate.

Characteristic value Qk of the variable action or design value Ad of the accidental action or design value  $AEd \cdot \gamma l$  of the action due to earthquake load ( $\gamma l = 1.0$  can be assumed in accordance with /42/ p. 61).

- Dist. distance of the left ordinate to the left span edge.
- Length distance from the left to the right ordinate.
- Factor for load ordinates, e.g. for the affected widths.
- from item text comment on the origin of actions (6 characters max.).

impact category action group.

The defined variable loads must be assigned to actions. Press <F5> to display the available actions as per EN 1990 and the selected National Annex. User-defined actions can also be created in the dialog - see the note on selecting the load combination for deformation calculation in the <u>Basic data chapter</u>.

Sim-Grp You can assign variable loads to groups that always <u>act simultaneously</u>. The loads of a group must be assigned to an action.

Alt.-group the loads of an alternative group are always assumed to <u>act individually</u>, i. e. only one load of the alternative group applies at a time. You can create a new group simply by entering a new number.

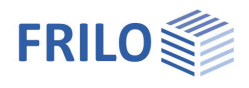

#### Permanent loads of one action

By default, all permanent load components are considered and combined independently of each other (depending on whether they have a favorable or unfavorable effect).

You can adjust this setting in the **Design settings** dialog.

#### Multiple variable actions

As a standard, all variable actions are assumed to depend on each other, i.e. they are combined to the most unfavourable single action. You can adjust this setting in the <u>Settings</u> dialog.

#### Accidental action/action by earthquake

The load ordinate is to be entered as a design value (accidental action *Ad*, action by earthquake: *Aed*), an action can consist of several components.

*Note:* Currently you cannot take multiple independent accidental actions or actions by earthquake into account in one and the same item.

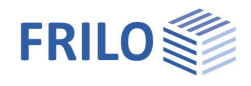

## Self-weight

The self-weight is automatically determined prior to each calculation.

#### Self-weight of prefabricated component G1E, G1M

The self-weight is calculated for the installed state (G1E) or the erecting state (G1M).

Based on the cross section characteristic and the specific weight, a uniformly distributed line load is calculated for girders with parallel flanges, two trapezoidal loads are calculated for girders with saddle or groove and a trapezoidal load is calculated for single-pitch roof girders. The self-weights of the projections and the bearing reinforcements, if any, are taken into account.

#### Self-weight of cast-in-place concrete GE, UL1, FU1, FU2

Based on the specific weight and the cross section of the cast-in-place concrete complement, a uniformly distributed linear load GE is calculated. If a formwork support was defined, the resulting reduced affected width is taken into account.

Due to the load redistribution after the removal of the formwork support, a line load UL1 = ((DB1 + DB2) /  $2 \cdot$  continuity factor  $\cdot$  DP  $\cdot$  GAMMA) - GE will be added.

DB1, DB2, DP, continuity factor > see the chapter "Cast-in-place concrete".

The load redistribution after the removal of a girder support is considered via the concentrated loads FU1 and, possibly, FU2, which correspond to the negative supporting forces.

#### Sections

#### Number of sections

The girder is examined with the help of a section grid. The user must enter the number of critical sections.

At recesses, the basic grid is refined by additional sections at the beginning, in the middle and the end of the recess. Sections on the left and the right of concentrated loads are added. Over the length of the bearing reinforcement and/or the load-transfer length of the prestressing steel, the section spacing is five times finer.

For each verification parameter, the area to the left and the right of the extreme value determined in the processing of the grid is additionally examined on a grid which is 10 times finer.

All in all, up to 150 sections can be processed sequentially. The number of sections has considerable influence on the computing time as well as on the accuracy in the determination of the critical sections. The number of critical sections should not be too high or too low.

The correct calculation of the deflections in the span and on larger cantilevers requires at least 5 to 10 sections.

#### Areas not subject to shear resistance verification

With direct supports, the distance ba / 2 + d is set by default, with indirect supports only the distance to the support edge ba / 2 is set. See chapter <u>Bearings</u>.

If any concentrated load applies between the edge of the support and the area border, the area border is displaced to the concentrated load at the lowest distance to the support edge.

User-defined: if the assumptions of the automatic calculation are not appropriate, you can set userdefined values.

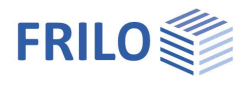

#### Maximum span moment

When you activate this option, the section is calculated with the maximum span moment in the installed state.

Select the output on screen in the selection list above (output settings).

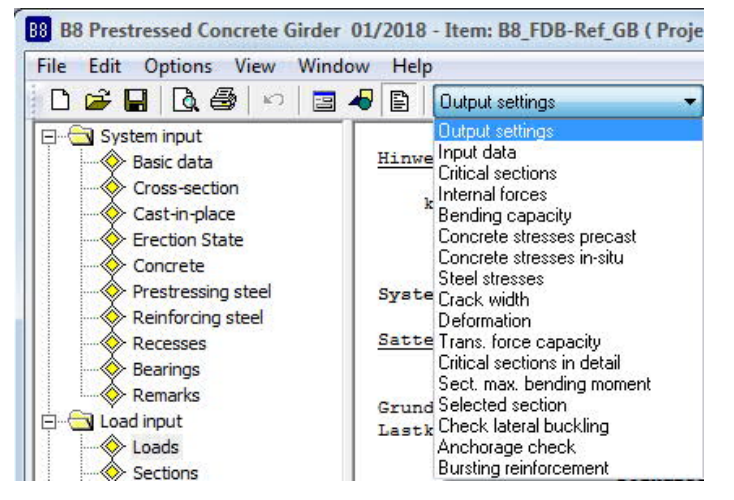

#### Selected sections

| Determination of critical sections: | Sele | ected secti | ons:  |       |    |
|-------------------------------------|------|-------------|-------|-------|----|
| Number of sections n= 21            |      | Region      | x [m] | Print |    |
| Region excluding shear analysis:    | 1    | 2           | 0.10  | 7     |    |
| 📃 user defined                      | 2    | 0           |       |       | 11 |
| around support A xa= 1,16 m         | 3    | -           |       |       | 1  |
| around support B xb= 1,16 m         | 4    |             |       |       |    |
|                                     | 5    | -           |       |       |    |
| 📝 Maximum span moment               | 6    |             |       | 1     |    |

You can examine each section along the girder length, the section spacing *x* refers to the left edge of the corresponding span.

Region selection of the region in which the section is defined.

- 1= left cantilever
- 1 = span

3= right cantilever

- x(m) distance of the section to the left region border in [m]
- Print Activate the "Print" option to ensure a detailed output of the section.

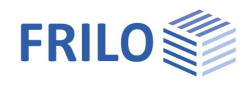

## Lateral buckling

Select the desired method(s) (Stiglat / Mann). The verification of the lateral buckling resistance is only available when an erection system was defined.

#### Verification of the resistance to lateral buckling in accordance with Stiglat

No additional settings are required.

#### Verification of the resistance to lateral buckling in accordance with Mann

The untensioned upper reinforcement previously defined is assumed evenly distributed over the width. As the reinforcement for this verification should be placed mainly on the sides, the lateral buckling reinforcement should be defined in this area.

The imperfection on the top flange must be greater then zero, whereas even a negative value can be selected for the bottom flange. If the girder is in an inclined position, this can considerably reduce the lateral buckling stability.

The default settings with x = L1/2 are as follows:

Top: et = et1 + et2 et1 =  $0.01 \cdot Z$ (Inclination through inaccurate erection with  $Z = 0.9 \cdot D0$ ) D0 is the girder height. et2 = 3 (as per Mann 1...3)

Bottom: eb = 0

As,k lateral buckling reinforcement at the flange edge.

dbuck > see drawing

All values in [cm].

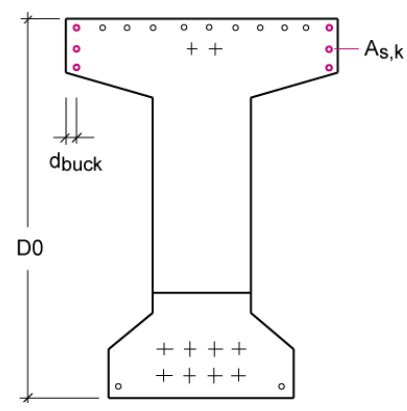

#### Verification of the lateral buckling stability in the erecting state

With lifting beam check this option if the girder is erected with the help of a lifting beam. With rope suspension gear

check this option if the girder is erected with the help of a suspension gear.

Hle/Hri: height of the left/right suspension point above the bottom edge of the girder.

α:

angle alpha between the erecting rope and the horizontal line (30 to 90 degrees, only in combination with inclined rope suspension)

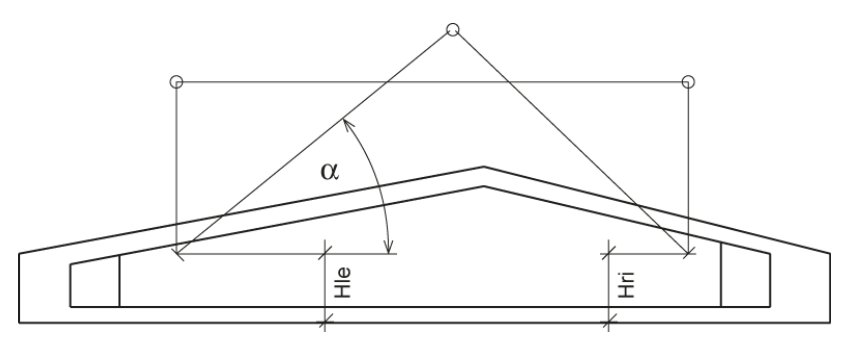

The default setting for HIe and Hri is the corresponding girder top edge. If a suspension lug projects considerably over the girder top edge, you should consider its elasticity via a reduction in height of the suspension points.

It is checked whether the connecting straight line of the suspension points (axis of rotation) runs above the global centre of gravity. If this condition is not satisfied, the girder risks to turn over and an error message is displayed.

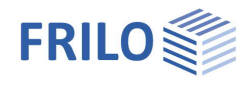

## Optional settings

#### Dependencies of actions

> See Combinations of actions by external loads in the document <u>B8 Verifications.pdf</u>

Live loads: Actions of categories A to E Live loads: Actions of categories F to H

All service loads are independent:

User-defined setting; each action due to imposed and live loads is combined independently.

Service loads cat. A-E / cat. F-H are dependent each:

User-defined setting; the imposed and live loads are combined to one action each.

All service loads are dependent:

Default setting; all imposed and live loads are combined to the most unfavourable action.

#### Standard and safety concept

Same gammaG for permanent loads of impact

All permanent loads are assigned to one of the following 3 independent actions:

- G1: dead load precast element (automatically determined by the program, considered per span)
- G2: Subsequent permanent loads (all permanent loads entered in the load table)
- GE: dead load cast-in-place concrete (if cast-in-place concrete complement selected, considered for each span)

If this option is activated, all load components of the respective permanent action are first combined and only then combined with the partial safety factors ( $\gamma$ G,sup or  $\gamma$ G,inf).

This allows the control according to NA\_D NCI to be mapped to 5.1.3 NA.2.

When not activated, all load components of all permanent actions are combined in the most unfavorable way independently of each other.

Psi2= 0.5 for snow (Ae)

NA\_D: if this option is ticked, the combination coefficient  $\psi 2= 0.5$  is considered for snow instead of  $\psi 2= 0$ . This is required by the Construction Codes of some federal states (Baden-Württemberg).

#### Wind zone III/IV

NA\_D: activating this option defines wind action of wind zone III/IV. If wind and snow is combined in regions of wind zone 3 or 4 and if wind is the leading action, snow can be dispensed with as an accompanying action.

#### Consequence classes

EN2, NA\_A, NA\_PN: when assigning another consequence class than CC2 (EN 1990 Tab. B.1), the partial safety factors of the actions are modified via an adjusting factor KFI (EN 1990 Tab. B.3).

NA\_GB, NA\_D: The application is not permitted of consequence classes is not permitted.

Do not consider shear capacity  $z < d-2 \cdot c_{nom}$  (NA\_D)

The user can optionally disable this condition to avoid very small cantilevers in combination with thin slabs.

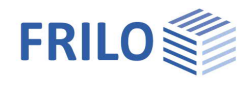

No minimum reinforcement for crack width

Check this option to disable the calculation of the minimum reinforcement. You should do this only if considerable reactive forces and internal stresses can be excluded (e. g. for statically determined prefabricated components supported without restraints - cf. /35/ p. 5 to 18).

No tensioning force losses resulting from thermal treatment

If the tendons have cooled down to ambient temperature at the time of untying the anchorage after a thermal treatment, tensioning force losses resulting from thermal treatment need not be considered.

NA\_D: according to the Professional Association of German Pre-Cast Component Manufacturers (FDB), the conditions for this option are always fulfilled by the technologies applied in Germany.

#### Permissible deflection

|       | Global deflection | Deflection after erection |
|-------|-------------------|---------------------------|
| 7.4.1 | L/250             | L/500                     |

Do not consider deflection due to shrinkage

> See the verification of the deflection resistance in the document <u>B8 Verifications.pdf</u>.

Tension stiffening with deflection in the rare load combination

▶ See the verification of the deflection resistance in <u>B8 Verifications.pdf</u>

## Calculate

Double-click on the corresponding item in the main menu to start the calculation.

If the "Calculate" menu branch is shown in red colour either errors detected during a plausibility check impede the calculation or the results are incomplete due to errors that occurred during the calculation. The error list is displayed on top of the text view even above the defined values.

In the "Edit" menu, you can optionally select whether a calculation should be performed immediately after each change.

Self-weight the self-weight is automatically determined prior to each calculation.

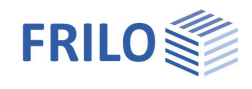

## Output

Output of the system data, results and graphical representations on the screen or the printer. The Output item in the main menu allows you to start the output on a printer or the screen.

| Output settings | the dialog offers comprehensive options for the control of the output scope |
|-----------------|-----------------------------------------------------------------------------|
| Screen          | displays the values in a text window on the screen.                         |
|                 | See also the chapter "Output of the calculation results"                    |
| Printer         | starts the output on the printer                                            |

## Output of the calculation results

or a graphical view 🛃 E The output data are displayed on the screen either as in text view

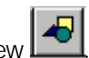

See also the output examples in the document <u>B8-Verifications\_eng.pdf</u>

#### Calculation results in the text view

Click on the text view icon and subsequently on an option in the selection list (in the menu bar):

in the toolbar. You can print the text view by activating the print button

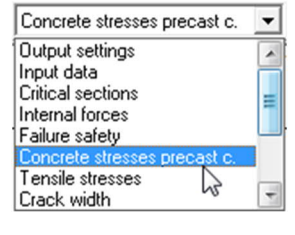

#### Calculation results in the graphical view

The toolbar below the menu bar allows you to control the output.

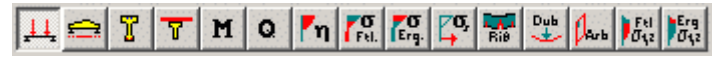

Click to a button to display the corresponding result graph.

Description of the buttons from the left to the right.

- System graph
- View with prestressing elements
- Cross section
- Cross section with complement
- M-diagram
- Q-diagram
- Load-bearing capacity in bending
- Concrete edge stresses of prefabricated component
- Concrete edge stresses of complements
- Steel stresses
- Crack width limitation
- Deflections
- Shear cover

You can print the graphic view by activating the "Print" item in the context-sensitive menu which is displayed by clicking with the right mouse button.

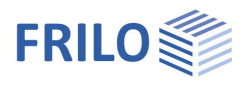

## Utilization

Activate this item to access the utilization window.

The displayed values are immediately updated after each change.

You can drag the window to any place on the screen with the help of the mouse.

For more information about the displayed values, see the document

<u>B8-Verifications\_eng.pdf</u> ▶, chapter Verifications

Click right to display the font size options.

| Utilization                                                                                                    |                                                                                                    | ×                                                                                                    |
|----------------------------------------------------------------------------------------------------|----------------------------------------------------------------------------------------------------|----------------------------------------------------------------------------------------------------|
| Proofs                                                                                                    | exploit.                                                                                                    | x[m]                                                                                                    |
| Flexural capacity bottom<br>Flexural capacity top<br>Resisting tensile force bottom<br>Resisting tensile force top<br>Precast c.: Compr.str. rare LC<br>Precast c.: Compr.str. quasi-perm. LC<br>Precast c.: tensile stress (mounting)<br>Prestressed steel str. qperm.LC S<br>Prestr.steel.stress rare LC S<br>Tens. stress in reinforcement<br>Crack width MinAs+ductility reinf. bottom<br>Crack width MinAs+ductility reinf. top<br>Crack width bottom<br>Crack width top<br>Deflection top<br>Deflection increase (use)<br>Precast c.: Shear reinforce (web)<br>Compressive strut capacity<br>Schriftart Me | 0,62<br><br>1,33<br><br>0,91<br>6,36<br>Zu.I<br>Zu.II<br>5 0,83<br>5 0,71<br>0,18<br>a 0,70<br>1,51<br>0,04<br>0,07<br>0,33<br>0,01<br>0,34<br>1,00<br>in<br>mmal | 9,92<br>0,00<br>0,10<br>1,48<br>9,72<br>1,00<br>19,46<br>19,46<br>0,74<br>19,70<br>20,10<br>9,72<br>0,74<br>10,10<br>0,00<br>10,10<br>1,50 |

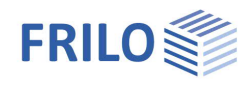

### Adviser

With a utilization higher than 1.0, you must vary the girder parameters to achieve compliance with the verification limits.

You can access the adviser after the determination of the critical sections. Its features are described below:

#### Parameters:

| P+   | increase tensioning force                |
|------|------------------------------------------|
| P-   | reduce tensioning force                  |
| AI+  | insulate prestressing steel              |
| Al-  | reduce number of insulations             |
| KS   | reduce shrinkage and creep               |
| BSTO | add reinforcing steel on top             |
| BSTU | add reinforcing steel on bottom          |
| ВК   | select higher concrete class             |
| D0   | increase height of cross section         |
| BU   | enlarge bottom flange                    |
| BO   | enlargetop flange                        |
| AV   | enlarge bearings                         |
| XM   | change location of the suspension points |

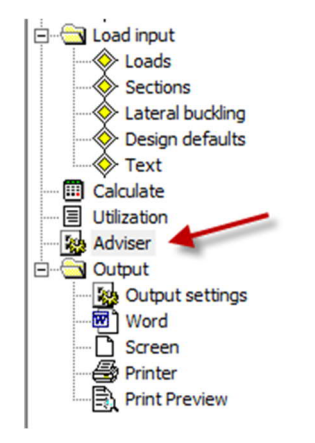

| Verification failed               | Designation | Parameter varia        | ants                                |
|-----------------------------------|-------------|------------------------|-------------------------------------|
| Bending resistance on bottom      | EtaBu       | If EpsS =<br>If not:   | Epsu:<br>BSTU, P+,AI-<br>BK, D0, BO |
| Bending resistance on top         | EtaBo       | lf zII < 0:<br>If not: | AI+, P-,<br>BSTO, BU,<br>DO, BK, XM |
| Resisting tensile force coverage  | EtaZu       | P+, AI-, BSTU          |                                     |
| on bottom                         | EtaZo       | P-, AI+, BSTO, X       | M                                   |
| Resisting tensile force coverage  | LB(EzS)     | BO, BU, DO             |                                     |
|                                   | LB(EzM)     | BO, DO, BSTU, B        | STO                                 |
| Stiglat (Ez)                      | LB(Mz)      | BO, BU, DO, XM         |                                     |
| Lateral buckling resist. i.a.w.   | σC1         |                        |                                     |
| Mann (Ez)                         | σc2         |                        |                                     |
| Lateral buckling resist. i.a.w.   | σc1         | P+, AI-, KS, BK, E     | 30                                  |
| Stiglat (Mz)                      | σt1         | P+, AI-, KS, BK, E     | 3U                                  |
| EN2: compr. stress in infreq. LC  | σt2         | P-, AI+, BK, BO        |                                     |
| EN2: compr. stress in quasi-perm. | σc1(t0)     | P-, AI+, BK, BU        |                                     |
| DIN: compr. stress (DZ)           | σs          | P-                     |                                     |
| DIN: topsilo stross (Ez)          | wku         | BST(U/O), BK, D        | 00                                  |
|                                   | wko         | BSTU, P+, AI-, K       | S                                   |
| DIN: tensile stress (BZ)          | Хри         | BSTO, P-, AI+, X       | M                                   |
| DIN: compr. stress (vZ)           |             |                        |                                     |

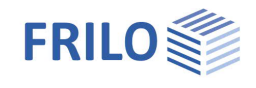

| Prestressing steel stress           | Хро    | P+, AI-, KS                   |
|-------------------------------------|--------|-------------------------------|
| Reinforcing steel stress            | fo     | P-, AI+, XM                   |
| Crack width on bottom               | fu     | P-, BK, D0, earlier installed |
| Crack width on top                  | df     | P+, BK, KS, D0                |
| Decompression on bottom             | VRdmax | BK, DO                        |
| Decompression on top                |        | AV, BK, D0, P-                |
| Deflection on top                   |        |                               |
| Deflection on bottom                |        |                               |
| Deflection after erection (utiliz.) |        |                               |
| EN2: strut bearing capacity         |        |                               |
|                                     |        |                               |

Girder optimization is possible with utilization below 1.0, but difficult to automatize because the different verifications interlock (currently not included in the adviser).

| Optimization of                 | If reserves are available for    |
|---------------------------------|----------------------------------|
| Reduce reinforcing steel on     | EtaBu, EtaZu, Sigs, wku,LB(EzM)  |
| bottom                          | EtaBo, EtaZo, Sigs, wko,LB(EzM)  |
| Reduce reinforcing steel on top | EtaBu, EtaZu, Sigp, wku, Xpu, fu |
| Reduce prestressing steel       | EtaBu, EtaZu, wku, Xpu, fu       |
| Reduce D0                       | EtaBo, EtaZo, wko, Xpo, fo,      |
|                                 | σc1, σc2, σc1(t0), σt1, σt2,     |
|                                 | VRdmax,                          |
|                                 | LB (EzS, EzM, Mz)                |
|                                 | σc1, σc2, σc1(t0), σt1, σt2,     |
| Reduce B0                       | VRdmax,                          |
|                                 | EtaBu, EtaZu, wku, Xpu, fu       |
| Reduce BO                       | σc1, σc2, σc1(t0), σt1, σt2,     |
|                                 | VRdmax                           |
|                                 | LB (EzS, EzM, Mz)                |
|                                 | EtaBo, EtaZo, wko, Xpo, fo,      |
| Reduce BU                       | σc1, σc2, σc1(t0), σt1, σt2,     |
|                                 | VRdmax,                          |
|                                 | LB (EzS, EzM, Mz)                |
|                                 |                                  |

Possible optimization and its prerequisites are lined out below:

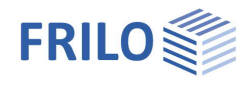

## Output settings

You can control the scope of the output by checking/unchecking the desired options.

| Global                              |          | Checks                       | Graphic:Table |
|-------------------------------------|----------|------------------------------|---------------|
| 🗹 Control diagram                   |          | Internal forces              |               |
| 🗸 Input values                      |          | Bending capacity             |               |
| 🗸 Critical sections overview        |          | concrete stress precast      |               |
| 🗖 Critical sections in detail 🛛 👘 🚽 | > Select | stress in-situ concrete      |               |
| Sect. max. bending mom.             |          | ultimate steel stress        |               |
| 🗸 sel. sections 🛛 👘                 | > Select | Crack width                  |               |
| Lateral buckling                    |          | Deflection                   |               |
| Anchorage                           |          | Shear reinforcement          |               |
| Bursting reinforcement              |          | Main stresses precast        |               |
| Elongation                          |          | Main stresses supplement     |               |
| 🔲 Outputs with intermediate results |          | 📝 Append graphics output     |               |
|                                     |          | Deflection tabular in detail |               |

Activating the option "All cross section in detail" adds the following information to the standard scope:

- supporting forces for each component
- internal forces on the selected sections for each component and load case
- expansion states in state II for the verifications in the serviceability limit state on selected sections
- intermediate results for deflection

Output example: You can find an extensive example of an output here (ZIP-file).

#### Text view

Description of the text view options:

#### **Defined parameters**

List of all entered data, after the calculation has been completed,

shrinkage strain and creep factor are included (option "Calculation on defined cross section) Self-weight

Supporting forces (permanent and variable portions, minimum and maximum)

Summary output (essential verifications with utilization)

#### Critical sections

List of all verifications to be performed in one grid with the critical section, the extreme value and utilization.

#### Internal forces

Behaviour of the minimum and maximum moments due to external loading

(design situation for the ULS, combinations for the SLS)

Behaviour of the minimum and maximum shear forces

(design situation for the ULS, combinations for the SLS)

Behaviour of the longitudinal force and the moments due to pretension

(t = removal of the anchorage, t = infinite)

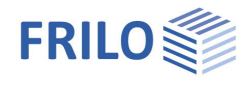

#### Safety against rupture

Bending resistance with longitudinal force on bottom, on top Resisting tensile force coverage

#### Concrete stress of prefabricated component

Behaviour of the compressive and tensile concrete stresses in the prefabricated component.

#### Concrete stress of cast-in-place complement

Behaviour of the compressive and tensile concrete stresses in the cast-in-place complement.

#### Steel stresses

Behaviour of the maximum stresses in the reinforcing and prestressing steels.

#### Crack width

Minimum reinforcement, crack width and decompression. Prefabricated component, on bottom, on top; cast-in-place concrete, if applicable.

#### Deflection

Deflection behaviour: at the beginning and the end of the storage creep stage. Deflection behaviour: at the beginning and the end of the occupancy/use creep stage. Deflection behaviour after erection in the occupancy/use creep stage.

#### Shear reinforcement

Layout of the shear reinforcement in the web of the prefabricated component. Layout of the shear reinforcement in the joint. Behaviour of the bearing capacity of the struts.

#### Section with max. span moment

Detailed output of the section with the max. span moment.

#### Selected sections

Detailed output of the selected sections.

#### Verification of the lateral buckling stability

Output of the enabled verifications of the lateral buckling stability with intermediate results.

#### Anchorage verification

Output of the anchorage verification of the prestressing reinforcement with intermediate results.

#### Tensile splitting reinforcement

Output of the verification of the tensile splitting reinforcement with intermediate result.

#### Changes in length

Calculation results of the changes in the girder length due to creep, shrinkage and temperature.

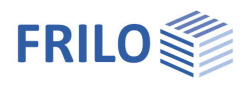

# Selection of the degree of prestressing and suitable reinforcement

Any girder design in concrete or reinforced concrete with any degree of prestressing can be defined. The limits of the reinforced concrete are attained with great span lengths and high loading.

The transition area from entirely untensioned reinforcement to partial pretension with a prestressing degree of 0 to 0.2 should be avoided, because the requirements for the crack width verification become erratically more severe due to the change from the quasi-permanent to the frequent design situation, the reduction of the permissible crack width to 0.2 mm and the possibly required verification of the decompression resistance. In addition to this, creep and shrinkage, which are calculated in the software in state I, are considerably overestimated for cross sections under permanent loads in state II.

According to /25/ and /26/, the optimum of the required reinforcement is obtained at prestressing degrees of 0.4 to 0.7. This applies only if controlled cracking is permissible (interior component).

If the verification of decompression is required, a higher prestressing degree as with limited pretension might be required.

The prestressing reinforcement should be designed in accordance with /5/ p. 32, in such manner that the moment due to permanent loads (or to the load combination of the decompression verification) is just compensated by the pretension.

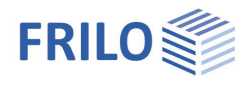

## Reference literature

- /1/ EC2, T1 (Juni 1992)
- /1a/ EC2, T.1-3, deutsche Entwurfsfassung Juni 1994, BK96 T2
- /2/ Entwurf DIN 1045 02.1996
- /3/ DIN 4227, Teil 1, und Änderung A1
- /4/ DAfStb Anwendungsrichtlinie zu EC2, T1
- /5/ DAfStb, Heft 425, Bemessungshilfsmittel zu EC2, T1
- /6/ DAfStb, Heft 320, Erläuterungen zur DIN 4227
- /7/ Grasser, Kupfer, ...:" Bemessung von Stahl- und Spannbetonbau teilen", BK95, T1, S. 303 ff.
- /8/ Litzner: "Bemessungsgrundlagen nach EC2", BK95, T1, S. 519 ff.
- /9/ Deutscher Betonverein: "Beispiele zur Bemessung von Betontragwerken nach EC2",1994
- /10/ Kupfer:"Bemessung von Spannbetonbauteilen nach DIN 4227", BK94, T1, S. 589 ff.
- /11/ Bieger:"Stahlbeton- und Spannbetontragwerke nach EC2", 1993
- /12/ Zerna:"Spannbetonträger", 1987, S.106 ff.
- /13/ Abelein: "Ein einfaches Verfahren zur Berechnung von Verbundkonstruktionen", Bauingenieur 1987, S.127-132
- /14/ Deneke, Holz, Litzner: "Übersicht über praktische Verfahren zum Nachweis der Kippstabilität schlanker Stahl und Spannbetonträger", Beton- und Stahlbetonbau 1985, 9, S. 238 - 243, 10, S. 274 - 280, 11, S. 299 - 304.
- /15/ Rafla, Die Bautechnik 1975, H.8, S.269-275
- /16/ Stiglat,K..:"Zur N\u00e4herungsberechnung der Kipplasten von Stahl- und Spannbetontr\u00e4gern \u00fcber Vergleichsschlankheiten", Beton- und Stahlbetonbau 10, 1991, S. 274 - 280.
- /17/ Mann, W.: "Kippnachweis und -aussteifung von schlanken Stahl- und Spannbetonträgern", Beton- und Stahlbetonbau 1976, 2, S.37 42.
- /18/ Mann, W.: "Anwendung des vereinfachten Kippnachweises auf T- Profile aus Stahlbeton", Beton- und Stahlbetonbau 1985, 9, S. 235 237.
- /19/ Kasparek, K.;Hailer W.: Nachweis und Bemessungsverfahren zum Stabilitätsnachweis nach der neuen DIN 1045, Düsseldorf (Werner 1973)
- /20/ Rossner, W.; Graubner, C.: Spannbetonbauwerke Teil 1, Bemessungsbeispiele nach DIN 4227, Berlin (Ernst & Sohn) 1992
- /21/ Leonhardt, F.: Vorlesungen über Massivbau Teil 3, Berlin (Springer) 1974
- /22/ Rossner, W.; Graubner, C.: Spannbetonbauwerke Teil 2, Bemessungsbeispiele nach Eurocode
- /23/ König, G.; Tue, N.; Pommering, D.: Kurze Erläuterung zur Neufassung DIN 4227 Teil 1, Bauingenieur 1996, S.83-88
- /24/ Geistefeldt; Goris: Tragwerke aus bewehrten Beton nach Eurocode 2, Berlin (Beuth) 1993
- /25/ Bachmann, H.:Teilweise Vorspannung, Erfahrungen aus der Schweiz; Beton- und Stahlbetonbau 2/1980 S.40-44 ./.
- /26/ Kupfer H.: Die Wirtschaftlichkeit als ein Kriterium zur Wahl des Vorspanngrades, Betonwerk+Fertigteiltechnik 5/1986
- /27/ Litzner: "Bemessungsgrundlagen nach EC2", BK96, T1
- /28/ DIN 1045-1 berichtigte Fassung Juli 2001
- /29/ DIN EN206-1
- /30/ Deutscher Ausschuß für Stahlbeton Heft 525
- /31/ Zilch/Rogge, "Bemessung Stahl- und Spannbetonbauteile nach DIN 1045-1", Betonkalender 2002 Teil 1

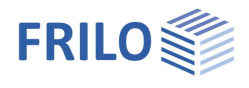

- /32/ Hegger/Nitsch, "Neuentwicklung bei Spannbetonfertigteilen", Beton- und Fertigteil-jahrbuch 2000, S.96 ff.
- /33/ Tue/Pierson, "Rissbreite und Nachweiskonzept nach DIN 1045-1", Beton- und Stahlbetonbau 5/2001
- /34/ DIN 1055-100 Ausgabe März 2001
- /35/ Deutscher Betonverein "Beispiele zur Bemessung nach DIN 1045-1", 2002
- /36/ Backes: "Überprüfung der Güte eines praxisgerechten N\u00e4herungsverfahrens zum Nachweis der Kippsicherheit schlanker Stahl- und Spannbetontr\u00e4ger", Beton- und Stahlbetonbau 7/1995 S.176 ff.
- /37/ Reinhardt, "Beton", Betonkalender 2002 Teil 1
- /38/ Curbach/Zilch, "Einführung in DIN 1045-1" Ernst und Sohn 2001
- /39/ Fischer, "Begrenzung der Rissbreite und Mindestbewehrung", Seminarunterlagen DIN 1045-1 Friedrich+Lochner GmbH, Berlin 2001
- /40/ Graubner/Six, "Spannbetonbau" S.F.38 ff., Stahlbetonbau aktuell 2001, Werner Verlag
- /41/ Grünberg, "Grundlagen der Tragwerksplanung, Sicherheitskonzept und Bemessungsregeln für den konstruktiven Hochbau Erläuterungen zu DIN 1055-100", Beuth Verlag 2004
- /42/ Dr.Schlüter, "Auslegung von Betonbauten", Vortrag bei DGEB/DIN Gemeinschaftstagung "Auslegung von Bauwerken gegen Erdbeben Die neue DIN 4149", Leinfelden Echterding EN2005
- /44/ Kommentierte Kurzfassung DIN 1045, 2.überarbeitete Auflage, Beuth 2005
- /45/ 2. Berichtigung DIN 1045-1 (2005-06)
- /46/ Berichtigung 1: 2005-05 DAfStb H.525
- /47/ Krüger,Mertzsch,"Beitrag zur Verformungsberechnung von Stahlbetonbauten", Beton- und Stahlbetonbau 1998, Heft 10
- /48/ Rossner, W.; Graubner, C.: Spannbetonbauwerke Teil 3, Bemessungsbeispiele nach DIN 1045-1 und DIN Fachbericht 102, Berlin (Ernst & Sohn) 2005
- /49/ Fingerloos, "Erläuterungen zur praktischen Anwendung der Norm", Betonkalender 2006 Teil 2
- /50/ Neufassung DIN 1045-1 (2008)
- /51/ Deutscher Beton- und Bautechnikverein, Heft 14 (2008)
- /52/ Deutscher Ausschuß für Stahlbeton Heft 600
- /53/ Rossner, W.: Graubner, C.: Spannbetonbauwerke Teil 4, Bemessungsbeispiele nach Eurocode 2, Berlin (Ernst & Sohn) 2012
- /54/ Zilch/Zehetmayer: "Bemessung im konstruktiven Ingenieurbau nach DIN 1045-1 (2008) und EN 1992 1-1, Springerverlag, 2. Auflage 2009
- /55/ Graubner, Six; "Spannbetonbau" S.F.41 ff., Stahlbetonbau aktuell 2012, Werner Verlag
- /56/ Eurocode 2 für Deutschland, kommentierte Fassung Beuth 2012
- /57/ Rossner; "Bruecken aus Spannbeton-Fertigteilen", Ernst und Sohn 1988